# Sistema de Información para la Investigación

DG

ት ፈት ፈት ፈት ፈት

SG

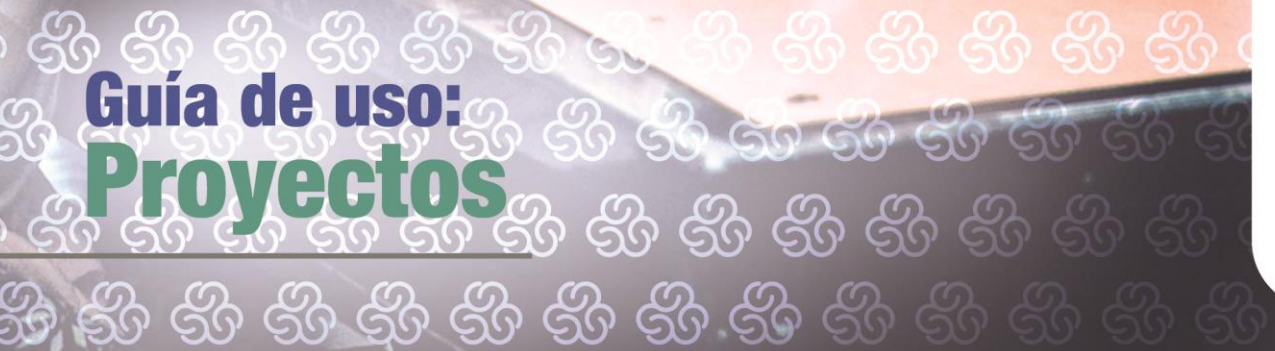

30.50

SS SS SS

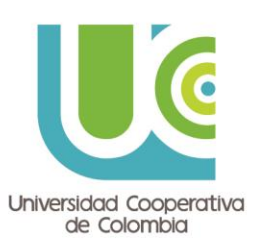

#### Contenido

| 1. Introducción a Sínfoni Proyectos                                    |    |
|------------------------------------------------------------------------|----|
| 2. Acceso a la Web de Mis Proyectos                                    | 3  |
| 2.1. Vista Lista                                                       |    |
| 2.1.1. Cómo realizar una configuración personalizada en la vista Lista | 5  |
| 2.2. Vista Árbol                                                       | 8  |
| 2.3. Detalle de un Proyecto                                            | 10 |
| 2.3.1. Personal del Proyecto                                           | 12 |
| 2.3.2. Gastos e Ingresos                                               | 12 |
| 2.3.3. Presupuesto                                                     | 14 |
| 2.3.4. Financiación                                                    | 16 |
| 2.3.5. Stakeholders                                                    | 17 |
| 2.3.6. Plan de Proyecto                                                | 18 |
| 2.3.7. Información Adicional                                           | 19 |
| 2.3.8. Documentos                                                      | 19 |
| 2.4. Documentación Web                                                 | 21 |
| 3. Introducción a Sínfoni Tareas                                       | 22 |
| 3.1. Gestión de la Información Digital asociada a una Tarea            | 24 |
| 3.2. Cumplimentación de una Tarea                                      | 25 |
| 3.3. Rechazo de una Tarea                                              | 26 |
| 3.4. Aplazar una Tarea                                                 | 27 |
| 3.5. Cómo subir documentos a Mis Tareas                                | 27 |
| 4. Introducción a Sínfoni Control de Tiempos                           |    |

র্ম র্ম র্ম রি র্য র্য র্য র্য র্য র্য

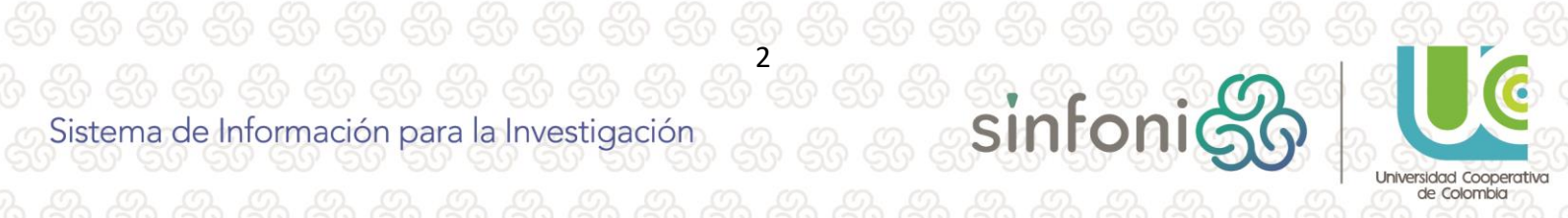

sinfoni

Sistema de Información para la Investigación

## 1. Introducción a Sínfoni Proyectos

Sínfoni cuenta con una aplicación web para la consulta on-line de la información de los proyectos registrados en el sistema. Dicha aplicación, denominado **Mis Proyectos**, se encuentra accesible dentro de **Sínfoni** y permite a los usuarios consultar diversa información.

| 1 | (j)  ((j)  ((j))  (  | 91. |         | (1) $(0)$       |          | (())        |              |               | . (9).     | . (9).   | (9)        | (9)       | (1) (1      | 1) (       | (9) $(9)$     | ) (1    |
|---|----------------------|-----|---------|-----------------|----------|-------------|--------------|---------------|------------|----------|------------|-----------|-------------|------------|---------------|---------|
| ŝ |                      |     | ž 💶     |                 |          |             |              |               |            |          |            |           | ⊗ Cerrar S  | Sesión [   | Ver Cabecera  |         |
|   | 👤 Recursos Humanos   |     |         | MIS PRO         | YECTOS   |             |              |               |            |          |            |           |             |            |               | _       |
| 2 | Y Viajes             |     | I       | ESTADO          |          |             |              | ▼ VISTA       | Lista      | <u> </u> | 🌶 Docum    | entación  | 🛛 Exporta   | r 🔽        | Ocultar Filtr | os      |
| ł | Proyectos            |     |         |                 |          |             |              |               |            |          |            |           | 1 Los impor | rtes apare | ecen en EURO  | s (EUR) |
| ۲ | Mis Provester        |     | Arrastr | e un encabezado | de colum | na y déjele | o aquí para  | a agrupar p   | or esa col | umna     |            |           |             |            |               |         |
| l | IVIIS Proyectos      | 1   |         | Código          |          | Título      |              |               |            |          |            |           | F.Comienzo  |            | F.Finalizació | n       |
|   | Mis Participaciones  |     | [       |                 |          | in          |              |               |            |          |            |           |             |            |               |         |
|   | Mis Pedidos          |     | ⊿ (     | 002-2010-1      |          | Ensayo d    | le investiga | ación clínica | э.         |          |            |           | 05/08/2010  | )          |               |         |
|   | Estudios Clínicos    |     |         | FI              |          | FORMAC      | ION INTER    | RNA FUND      | ANET       |          |            |           | 01/01/2012  | 2          | 31/12/2013    |         |
| 5 | Estudios clínicos    |     |         | P197/           |          | PREVALE     | NCIA DE L    | A INFECCIO    | ON POR EL  | VIRUS D  | DE LA HEPA | TITIS G ( | 01/01/2014  | 4          |               |         |
| 5 | Tareas               |     | М       | < 1 ► H         | Tama     | iño de la p | agina: 5     | 0 🔻           |            |          |            |           | Página      | 1 de 1, e  | elementos 1 a | 3 de 3. |
|   | O Control de Tiempos |     |         |                 |          |             |              |               |            |          |            |           |             |            |               |         |
| ć | Evaluaciones         |     |         |                 |          |             |              |               |            |          |            |           |             |            |               |         |

La definición y configuración de los usuarios con acceso a Mis Proyectos se realiza por los gestores de la organización que tengan los permisos necesarios dentro de Sínfoni. De esta forma, dichos gestores se encargarán de determinar:

- 1) Los *proyectos que serán accesibles* para el usuario a través de la aplicación web de Mis Proyectos.
- 2) La información que se podrá visualizar de los proyectos accesibles.

### 2. Acceso a la Web de Mis Proyectos

El acceso a la aplicación web de Mis Proyectos se realiza a través de Sínfoni, la intranet de Sínfoni, encontrándose ubicado dentro de la opción de menú "Proyectos". Cuando se accede a Mis Proyectos hay dos posibilidades de visualización de los mismos, **Vista Lista** o **Vista Árbol**. Si el gestor de la entidad no ha definido una configuración de acceso específica, *por defecto se mostrará la Vista Lista*.

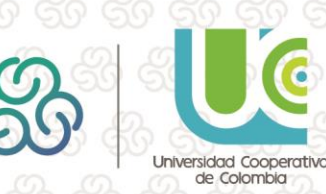

## 2.1. Vista Lista

Al seleccionar esta vista, se mostrarán todos los proyectos en una lista (sólo aquellos a los que el usuario tiene acceso). Pinchando sobre el código del proyecto se puede acceder al detalle del mismo (Ver apartado Detalle de un Proyecto)

| • • • • | 🗑 🚺 💄 RXXX TXXX, AXXX                          |                                                                | Imprimir 🛞 Cerrar Sesión | Ver Cabecera 🔹       |
|---------|------------------------------------------------|----------------------------------------------------------------|--------------------------|----------------------|
| 0       | MIS PROYECTOS<br>ESTADO                        | 💌 VISTA Lista 💌 🖉 Documentación 🖾 Exportar 🛛 🍸 Mostrar Filtros |                          |                      |
|         | Código                                         | Título                                                         | F.Comienzo               | F.Finalización       |
| ٠       | 00100010                                       | Estudios para la navegación aérea.                             | 01/02/2017               | 03/03/2018           |
| ۲       | 00100310                                       | Investigación oncológica                                       | 01/01/2015               | 31/12/2018           |
| ۲       | 00100320                                       | PROYECTO FORMACION EST                                         | 18/02/2016               |                      |
| ۲       | 17200105003                                    | PI eur                                                         | 01/01/2017               | 31/12/2017           |
| ۲       | PI02032017                                     | Enfermedades neurológicas                                      | 01/02/2017               | 31/01/2018           |
| ۲       | WEBESP00001                                    | Células madre II                                               | 15/03/2017               | 15/12/2020           |
| ۲       | WEBESP00002                                    | Estructura del ADN en condiciones complejas                    | 05/09/2016               | 05/05/2019           |
| ۲       | WEBESP00003                                    | Efectos secundarios del ácido acetilsalicílico                 | 05/03/2017               |                      |
| •       | WEBESP00004                                    | Adaptación del fitoplancton tóxico al cambio climático         | 15/01/2017               |                      |
| ۲       | ESTRUCT00001                                   | Proyecto Estructura                                            | 01/01/2009               |                      |
| ۲       | WEB00001                                       | Comercialización de la aplicación "SEB"                        |                          |                      |
| н       | <ol> <li>I → H Tamaño de la página:</li> </ol> | 50 💌                                                           | Página 1 de 1, ele       | mentos 1 a 11 de 11. |

Los botones situados en la parte superior de la ventana permiten realizar las siguientes acciones:

- **Estado**: Permite al usuario seleccionar los estados por los que desea filtrar los proyectos que está visualizando. Si el campo está *vacío*, indica que se están *mostrando todos los proyectos* sin realizar ningún filtro.
- Vista: Modificar la visión de la estructura de los proyectos, pasando de la vista Lista actual a la <u>vista Árbol</u>, o viceversa.
- Documentación: Consultar los documentos generales que el gestor ha puesto a disposición de todos los usuarios de Mis Proyectos (manuales, procedimientos, etc.). En el apartado Documentación se explica cómo incorporar dichos documentos.
- Exportar: Exporta a Excel la información de la tabla que se está visualizando en la ventana.
- Mostrar Filtros: esta opción tiene una doble funcionalidad:
  - Agrupar los proyectos accesibles en base a alguna de las columnas de la tabla, lo cual se realiza mediante el arrastre de la columna deseada a la primera fila de la tabla (ver imagen).
    - Realizar búsquedas de proyectos concretos, entre los accesibles por el usuario, utilizando como criterio las distintas columnas de la tabla. En el caso particular de las columnas de fechas, para hacer la búsqueda se debe introducir una fecha y a continuación seleccionar un criterio de búsqueda respecto a la misma.

Al pinchar sobre este botón, se desplegarán los campos de búsqueda debajo del título de cada una de las columnas. El usuario deberá introducir en los mismos los criterios de búsqueda deseados.

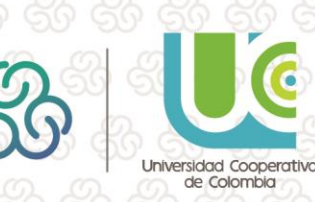

## Guía de uso: rovec

| 🔜 📰 💄 RXXX TXXX, A          | XXX                                                    | 🖨 Imprimir 🛛 Cerrar Sesión 🛛 Ver Cabecera 📑 |
|-----------------------------|--------------------------------------------------------|---------------------------------------------|
| MIS PROYECTOS<br>ESTADO     | 🔻 VISTA Lista 💌 🔗 Documentación 🛛 🗱 Expo               | ortar 🔽 Ocultar Filtros                     |
| stre un encabezado de colum | na y déjelo aquí para agrupar por esa columna          |                                             |
| Código                      | Título                                                 | F.Comienzo F.Finalización                   |
|                             |                                                        |                                             |
| 00100010                    | Estudios para la pavegación aérea.                     | 01/02/2017 Sin Filtro                       |
| 00100310                    | Investigación oncológica                               | 01/01/2015 Igual                            |
| 00100320                    | PROYECTO FORMACION EST                                 | 18/02/2016 No Igual                         |
| 17200105003                 | PI eur                                                 | 01/01/2017 Mayor                            |
| PI02032017                  | Enfermedades neurológicas                              | 01/02/2017 Menor                            |
| WEBESP00001                 | Células madre II                                       | 15/03/2017                                  |
| WEBESP00002                 | Estructura del ADN en condiciones complejas            | 05/09/2016 Mayor o Igual                    |
| WEBESP00003                 | Efectos secundarios del ácido acetilsalicílico         | 05/03/2017 Menor o Igual                    |
| WEBESP00004                 | Adaptación del fitoplancton tóxico al cambio climático | 15/01/2017                                  |
| ESTRUCT00001                | Proyecto Estructura                                    | 01/01/2009                                  |
|                             | Companielies de la pellección (CED)                    |                                             |

a funcionalidad y nodo de utilización de los botones xportar y Mostrar iltros es la misma en odas las ventanas de Ais Proyectos en las ue se encuentren stas opciones.

#### 2.1.1. Cómo realizar una configuración personalizada en la vista Lista

Esta vista Lista permite al usuario personalizar la presentación de la información (columnas visibles y posición de las mismas), a través de la gestión de configuraciones (ver imagen), que aparece en el menú contextual. Este sistema permitirá al usuario guardar más de una configuración propia, que podrá ir alternando en función de sus necesidades, además de poder volver en cualquier momento a la configuración por defecto definida por el gestor de la entidad (si la hubiere).

| ) Þ |   | 📰 💵 💄 RXXX TXXX, AXXX   |                                |          |                                  | 🖨 Imprimir              | ⊗ Cerrar Sesión    | Ver Cabecera 🛛 🔻      | 1 2   |                        |
|-----|---|-------------------------|--------------------------------|----------|----------------------------------|-------------------------|--------------------|-----------------------|-------|------------------------|
| ę   | 0 | MIS PROYECTOS<br>ESTADO | ▼ VISTA (                      | Lista    | 🗸 🖉 Documentación 🛛 🗱 Expo       | ortar 🔻 Mostrar Filtros |                    |                       |       | 8 <b>8</b> - 88 - 88 - |
|     |   | Código                  | Título                         |          |                                  |                         | F.Comienzo         | F.Finalización        | 6     | Para activar las       |
| 81  | ۲ | 00100010                | Estudios para la naveg         | ţ        | Orden Ascendente                 |                         | 01/02/2017         | 03/03/2018            | G     |                        |
|     | ۲ | 00100310                | Investigación oncológ          | ţ∃       | Orden Descendente                |                         | 01/01/2015         | 31/12/2018            |       | opciones del menu      |
|     | ۲ | 00100320                | PROYECTO FORMACIO              | ÷,       | Quitar Ordenación                |                         | 18/02/2016         |                       |       | contextual, debe       |
|     | ۲ | 17200105003             | PI eur                         |          | A                                | -                       | 01/01/2017         | 31/12/2017            |       | SU SU SU               |
|     | ۲ | PI02032017              | Enfermedades neuroló           |          | Agrupar por                      |                         | 01/02/2017         | 31/01/2018            | 22    | posicionarse ei        |
| 2   | ۲ | WEBESP00001             | Células madre II               | ас.<br>С | Desagrupar                       |                         | 15/03/2017         | 15/12/2020            | N Col | ratón sobre el título  |
| 9   | ۲ | WEBESP00002             | Estructura del ADN en          | ш        | Mejor Ajuste                     |                         | 05/09/2016         | 05/05/2019            | 1 3   | da las columnas u      |
|     |   | WEBESP00003             | Efectos secundarios de         |          |                                  | -                       | 05/03/2017         |                       | 200   | ue lus columnus y      |
| d_  | ۲ | WEBESP00004             | Adaptación del fitopla         |          | Columnas                         |                         | 15/01/2017         |                       | 50    | hacer clic en el       |
| × _ |   | ESTRUCT00001            | Proyecto Estructura            | x≣       | Exportar                         |                         | 01/01/2009         |                       | 201   | hotán dorocho          |
| 5   | ۲ | WEB00001                | Comercialización de la         | *        | Cambiar Configuración            |                         |                    |                       | . 09  | bolon derecho.         |
| 9   | Ν | I → H Tamaño de         | e la página: <mark>50 🔻</mark> | 8        | Guardar configuración actual     |                         | Página 1 de 1, ele | ementos 1 a 11 de 11. | P S   |                        |
|     |   |                         |                                | ₿        | Guardar configuración como +     |                         |                    |                       |       |                        |
|     |   |                         |                                | x        | Borrar una configuración         |                         |                    |                       |       |                        |
|     |   |                         |                                | V:       | Borrar todas las configuraciones |                         |                    |                       |       |                        |

Guardar configuración como...: a través de esta opción el usuario puede ir almacenando las diferentes personalizaciones de la información visible que requiera. Para realizar dicha personalización, el usuario cuenta con las siguientes opciones:

SII

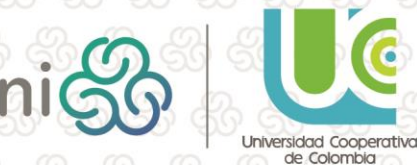

1) Seleccionar las columnas que se desea estén accesibles en la tabla de información: con el botón derecho del ratón sobre la fila de los títulos de las columnas se posiciona el mismo sobre la opción "Columnas" seleccionando las columnas deseadas.

ĥíb

Ε

| -        |                          |                   |     |                                  |        |                            | errar sesion    | ver cabecera          |                                                                                     |
|----------|--------------------------|-------------------|-----|----------------------------------|--------|----------------------------|-----------------|-----------------------|-------------------------------------------------------------------------------------|
| 0        | MIS PROYECTOS<br>ESTADO  | • VIS             | ТА  | Lista 🔹 🔗 Documentación          | x∎ Exp | oortar 🛛 🍸 Mostrar Filtros |                 |                       | 50 50 50 50                                                                         |
|          | Código                   | Título            |     |                                  |        |                            |                 | F.Finalización        | $\mathcal{D}$ $\mathcal{D}$ $\mathcal{D}$ $\mathcal{D}$ $\mathcal{D}$ $\mathcal{D}$ |
| ۲        | 00100010                 | Estudios para la  | ţ   | Orden Ascendente                 |        |                            | 01/02/2017      | 03/03/2018            | 19 59 59 59 59 5                                                                    |
| ۲        | 00100310                 | Investigación on  | Ύ⊒  | Orden Descendente                |        |                            | 01/01/2015      | 31/12/2018            |                                                                                     |
| ۲        | 00100320                 | PROYECTO FORM     | ÷.  | Quitar Ordenación                |        |                            | 18/02/2016      |                       |                                                                                     |
| ۲        | 17200105003              | PI eur            |     | A                                |        |                            | 01/01/2017      | 31/12/2017            |                                                                                     |
|          | PI02032017               | Enfermedades n    |     | Agrupar por                      |        |                            | 01/02/2017      | 31/01/2018            | 1 99, 99, 99, 99,                                                                   |
|          | WEBESP00001              | Células madre II  | а÷, | Desagrupar                       |        |                            | 15/03/2017      | 15/12/2020            |                                                                                     |
|          | WEBESP00002              | Estructura del Al | ш   | Mejor Ajuste                     | _      |                            | 05/09/2016      | 05/05/2019            | La columna código                                                                   |
|          | WEBESP00003              | Efectos secundar  |     | Caluman                          |        | Código                     | 05/03/2017      |                       | 26 26 26 26 2                                                                       |
|          | WEBESP00004              | Adaptación del f  |     | Columnas                         | -      | Título                     | /01/2017        |                       | no puede ser                                                                        |
|          | ESTRUCTODOD1             | Proyecto Estructi | ×≣  | Exportar                         |        | E Comienzo                 | /01/2009        |                       |                                                                                     |
| <b>H</b> | WEB00001                 | Comercialización  | *   | Cambiar Configuración            | +      | F.Finalización             |                 |                       | desmarcada                                                                          |
| н        | 🔹 1 🕨 🕅 🛛 Tamaño de la p | agina: 50 🔻       | Ĥ   | Guardar configuración actual     |        | 🗌 % Gestión 1              | jina 1 de 1, el | ementos 1 a 11 de 11. | ା ରହା ରହା ରହା ରହା                                                                   |
|          |                          |                   |     | Guardar configuración como       |        | 🗌 % Gestión 2              |                 |                       | puesto que es la                                                                    |
|          |                          |                   | œ   | Guardar comiguración como        |        | 🗌 % Gestión 3              |                 |                       | 0 000 00 00 00 00 00 00 00 00 00 00 00                                              |
|          |                          |                   | ×   | Borrar una configuración         |        | 🗌 % Gestión 4              |                 |                       | utilizada como link                                                                 |
|          |                          |                   | ×   | Borrar todas las configuraciones |        | 🗌 % Gestión 5              |                 |                       | <u> </u>                                                                            |
|          |                          |                   |     |                                  |        | 🗌 % Gestión 6              |                 |                       | ae acceso ai                                                                        |
|          |                          |                   |     |                                  |        | Area de Gestión            |                 |                       | datalla da un                                                                       |
|          |                          |                   |     |                                  |        | Centro                     |                 |                       | detuile de un                                                                       |
|          |                          |                   |     |                                  |        | Cód. EudraCT               |                 |                       | provecto                                                                            |
|          |                          |                   |     |                                  |        | Cod.CEIC/CEAC              |                 |                       | proyecto.                                                                           |
|          |                          |                   |     |                                  |        | Convocatoria               |                 |                       |                                                                                     |
|          |                          |                   |     |                                  |        |                            |                 |                       |                                                                                     |
|          |                          |                   |     |                                  |        |                            |                 |                       |                                                                                     |
|          |                          |                   |     |                                  |        | Duración                   |                 |                       |                                                                                     |

- 2) Ordenar las columnas: se seleccionan las columnas, pinchando sobre ellas, y se arrastran hasta la posición deseada (también se puede ajustar el tamaño de las columnas).
- 3) Seleccionar uno o varios estados en el filtro ESTADOS

|    | 1.1.  |                                |                                                | 1. 1. O. L.           | A la se        |                                             |  |  |
|----|-------|--------------------------------|------------------------------------------------|-----------------------|----------------|---------------------------------------------|--|--|
| •• |       | 📲 💄 RXXX TXXX,                 | AXXX                                           |                       |                | 🖨 Imprimir 🛞 Cerrar Sesión 🛛 Ver Cabecera 🗨 |  |  |
| C  |       | MIS PROVECTOS<br>ESTADO ACTIVO | S VISTA Lista VOCUMENTA                        | ción 🚺 Expo           | ortar 📉 🔻 Mo   | strar Filtros                               |  |  |
|    | Códi  | зо                             | Título                                         | F.Comienzo            | F.Finalización | Director                                    |  |  |
|    | 0010  | 0010                           | Estudios para la navegación aérea.             | 01/02/2017            | 03/03/2018     | RXXX TXXX, AXXX                             |  |  |
| ۲  | 0010  | 0320                           | PROYECTO FORMACION EST                         | 18/02/2016            |                | GONXXXXXXX GONXXXXXXX, PEDXXXXXXXXXX        |  |  |
| ۲  | 1720  | 0105003                        | Pleur                                          | 01/01/2017 31/12/2017 |                |                                             |  |  |
| ۲  | PI020 | 32017                          | Enfermedades neurológicas                      | 01/02/2017            | 31/01/2018     | ROXXXXXX AXXXX, IGXXXX                      |  |  |
| ۲  | WEB   | SP00001                        | Células madre II                               | 15/03/2017            | 15/12/2020     | RXXX TXXX, AXXX                             |  |  |
| ۲  | WEB   | SP00003                        | Efectos secundarios del ácido acetilsalicílico | 05/03/2017            |                |                                             |  |  |
| ۲  | ESTR  | UCT00001                       | Proyecto Estructura                            | 01/01/2009            |                |                                             |  |  |
| ۲  | WEB   | 00001                          | Comercialización de la aplicación "SEB"        |                       |                |                                             |  |  |

Una vez se cuenta con la visualización deseada, se selecciona la opción "Guardar configuración como...→ Crear nueva configuración" asignándole un nombre a dicha configuración. A partir de este momento ésta será la configuración actual.

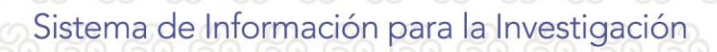

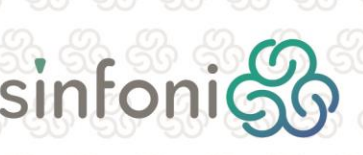

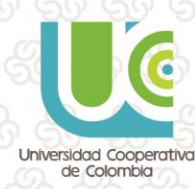

| MIS PROYECTOS<br>ESTADO ACTIVO V | VISTA Lista    | ✓ Ø Documentación XII Exp        | portar | Y Mos       | trar Filtros           |  |
|----------------------------------|----------------|----------------------------------|--------|-------------|------------------------|--|
| Código Título                    | 1.4            |                                  | j.Fi   | inalización | Director               |  |
| 00100010 Estudios para la nave   | gación aére    | Orden Ascendente                 | 3/     | 03/2018     | RXXX TXXX, AXXX        |  |
|                                  | J⊒             | Orden Descendente                |        |             | GONXXXXXX GONXXXXXXX   |  |
| PROTECTO FORMAC                  |                | Quitar Ordenación                |        |             | PEDXXXXXXXXXXXX        |  |
| 17200105003 PI eur               |                | Agrupar por                      | 1/     | 12/2017     | RXXX TXXX, AXXX        |  |
| PI02032017 Enfermedades neuro    | lógicas        |                                  | 1/     | 01/2018     | ROXXXXXX AXXXX, IGXXXX |  |
| WEBESP00001 Células madre II     | 92             | Desagrupar                       | 5/     | 12/2020     | RXXX TXXX, AXXX        |  |
| WEBESP00003 Efectos secundarios  | del ácido ac 🏢 | Mejor Ajuste                     |        |             |                        |  |
| ESTRUCT00001 Proyecto Estructura |                | Columnas                         |        |             |                        |  |
| WEB00001 Comercialización de     | la aplicaciór  | columnas                         | í –    |             |                        |  |
|                                  | ×              | Exportar                         |        |             |                        |  |
|                                  | *              | Cambiar Configuración            |        |             |                        |  |
|                                  | 8              | Guardar configuración actual     |        |             |                        |  |
|                                  | 8              | Guardar configuración como       | •      | Crear nu    | eva configuración      |  |
|                                  | ×              | Borrar una configuración         |        | ~           |                        |  |
|                                  | ×              | Borrar todas las configuraciones | e      | く CREAF     | RCONFIGURACION         |  |

Ĩíb

 $\mathbf{O}$ 

 $(\mathbf{S})$ 

□⇒

TUP:

-00

見

Guardar configuración actual: esta opción será seleccionada para guardar cualquier cambio que se haya realizado sobre la configuración que se está utilizando en el momento del cambio.

**Cambiar Configuración:** la selección de esta opción despliega las diferentes configuraciones que haya definido el usuario mostrando, en caso de que la hubiera, la Configuración por Defecto, definida por el gestor de la entidad. Pinchando sobre cada una de ellas se carga automáticamente la configuración deseada.

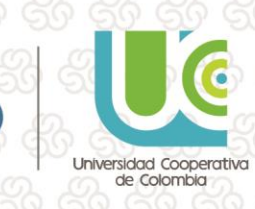

# Guia de uso: Vec

|        |                                | <u>66 60 0</u>                                   | 2       | 0 60 60 60                             | 6   | 0.6                      | B Imprimir      | Corrar Serién Ver Cabecera               | 50 50 50 50                                           |
|--------|--------------------------------|--------------------------------------------------|---------|----------------------------------------|-----|--------------------------|-----------------|------------------------------------------|-------------------------------------------------------|
|        | MIS PROYECTOS<br>ESTADO ACTIVO | V                                                | ISTA    | Lista 🔻 🔗 Documentación                |     | xportar                  | Mostrar Filtros |                                          | ି ୫୦ ୫୦ ୫୦<br>ଜୁନା ଜୁନା ଜୁନା ଜୁନା ଜୁନା ଜୁନା ଜୁନା ଜୁନା |
|        | Código                         | Título                                           |         |                                        |     | F.Comienzo               | F.Finalización  | Director                                 | 6 GOG6 G6                                             |
| ۲      | 00100010                       | Estudios para la navegaci                        | ļΞ      | Orden Ascendente                       |     | 01/02/2017               | 03/03/2018      | RXXX TXXX, AXXX                          |                                                       |
| ۲      | 00100320                       | PROYECTO FORMACION                               | ₽↓<br>E | Orden Descendente<br>Quitar Ordenación |     | 18/02/2016               |                 | GONXXXXXX GONXXXXXXX,<br>PEDXXXXXXXXXXXX | <u> </u>                                              |
| ۲      | 17200105003                    | Pl eur                                           | -       |                                        | - ( | 01/01/2017               | 31/12/2017      | RXXX TXXX, AXXX                          | El punto delante                                      |
| ۲      | PI02032017                     | Enfermedades neurológio                          | **      | Agrupar por                            |     | 01/02/2017               | 31/01/2018      | ROXXXXXXX AXXXX, IGXXXX                  | del nombre de la                                      |
| ۲      | WEBESP00001                    | Células madre II                                 | 25      | Desagrupar                             | 1   | 15/03/2017               | 15/12/2020      | RXXX TXXX, AXXX                          | configuración                                         |
| ⊕<br>⊕ | WEBESP00003<br>ESTRUCT00001    | Efectos secundarios del á<br>Proyecto Estructura | ш       | Mejor Ajuste                           |     | 05/03/2017<br>01/01/2009 |                 |                                          | indica la que está                                    |
| ۲      | WEB00001                       | Comercialización de la ap                        | ш       | Columnas                               | •   |                          |                 |                                          | siendo utilizado en                                   |
|        |                                |                                                  | ×≣      | Exportar                               |     |                          |                 |                                          | ese momento.                                          |
|        |                                |                                                  | *       | Cambiar Configuración                  | >   | Configuracio             | ón Unidad       |                                          | 2. 20. 20. 20. 20.                                    |
|        |                                |                                                  | 8       | Guardar configuración actual           | •   | Demo                     |                 |                                          |                                                       |
|        |                                |                                                  | ₿       | Guardar configuración como             |     | Configurac               | ión por Defecto |                                          |                                                       |
|        |                                |                                                  | ×       | Borrar una configuración               | Τ   |                          |                 |                                          |                                                       |
|        |                                |                                                  | X       | Borrar todas las configuraciones       |     |                          |                 |                                          |                                                       |

ĥíb

Ċ

Borrar una configuración: permite indicar la configuración que se desea eliminar, de entre las creadas por el usuario, siempre y cuando no sea la configuración activa en ese momento. La Configuración por Defecto no podrá ser eliminada por el usuario.

Borrar todas las configuraciones: la selección de esta opción elimina todas las configuraciones creadas por el usuario, cargándose automáticamente la Configuración por Defecto si la hubiere. En caso de no existir esta Configuración por Defecto, se cargará la configuración estándar de Mis Proyectos (campo Estado vacío y columnas: Código, Título, F. Comienzo y F. Finalización).

#### 2.2. Vista Árbol

Al seleccionar esta vista, se mostrarán todos los proyectos agrupados por Unidad de Gestión (sólo aquellos a los que el usuario tiene acceso). El árbol de Unidades se podrá ir desplegando, hasta llegar a los proyectos ubicados en cada una de ellas.

8

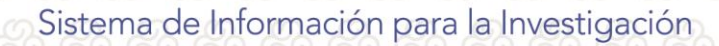

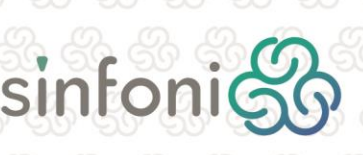

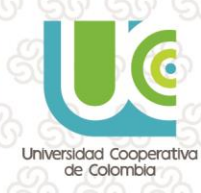

| 💶 🚟 💵 🤰 RXXX TXXX, .    | AXXX                                                               |                       | 🖨 Imprimir 🛛 😣 | Cerrar Sesión 🛛 | /er Cabecera 🛛 🔻 |
|-------------------------|--------------------------------------------------------------------|-----------------------|----------------|-----------------|------------------|
| MIS PROYECTOS<br>ESTADO | 🔻 VISTA Árbol 🔻 🖉 Documentación                                    |                       |                |                 |                  |
| ódigo                   | Denominación                                                       | % Planificación       | % Presupuesto  | F.Comienzo      | F.Finalización   |
| ቘ FUND                  | FUNDACION                                                          |                       |                |                 |                  |
| ▼ 1500 001              | DIRECCIÓN LABORATORIO DE IDEAS                                     |                       |                |                 |                  |
| 🔫 陆 001A                | AREA DE ECONOMÍA Y SOSTENIBILIDAD                                  |                       |                |                 |                  |
| 00100010                | 00100010 Estudios para la navegación aérea.                        | 0%                    | 0%             | 01/02/2017      | 03/03/2018       |
| No. 101                 | Proyectos Desarrollo                                               |                       |                |                 |                  |
| 00100310                | 00100310 Investigación oncológica                                  | 16,67%                | 8,72%          | 01/01/2015      | 31/12/2018       |
| 00100320                | 00100320 PROYECTO FORMACION EST                                    | 0,00%                 | 0%             | 18/02/2016      |                  |
| PI02032017              | PI02032017 Enfermedades neurológicas                               | 0,00%                 | 0,35%          | 01/02/2017      | 31/01/2018       |
| No. 172001              | UNIDAD CENTRAL DE COORDINACIÓN                                     |                       |                |                 |                  |
| 17200105003             | 17200105003 PI eur                                                 | 0%                    | 1,52%          | 01/01/2017      | 31/12/2017       |
| NEB WEB                 | WEBINARS                                                           |                       |                |                 |                  |
| 🕶 🌇 WEB                 | WEBINARS ERP                                                       |                       |                |                 |                  |
| WEBESP00001             | WEBESP00001 Células madre II                                       | 50 <mark>,</mark> 00% | 0%             | 15/03/2017      | 15/12/2020       |
| WEBESP00002             | WEBESP00002 Estructura del ADN en condiciones complejas            | 0%                    | 0%             | 05/09/2016      | 05/05/2019       |
| WEBESP00003             | WEBESP00003 Efectos secundarios del ácido acetilsalicílico         | 0%                    | 0%             | 05/03/2017      |                  |
| WEBESP00004             | WEBESP00004 Adaptación del fitoplancton tóxico al cambio climático | 0%                    | 0%             | 15/01/2017      |                  |
| WEB00001                | WEB00001 Comercialización de la aplicación "SEB"                   | 0%                    | 0%             |                 |                  |
| 🕶 🏊 WEB                 | ESTRUCTURA                                                         |                       |                |                 |                  |
| ESTRUCT00001            | ESTRUCT00001 Proyecto Estructura                                   | 0%                    | 0%             | 01/01/2009      |                  |

Para desplegar al árbol de unidades haga doble clic sobre el código de la unidad deseada. También puede emplear el botón

En esta vista *únicamente se puede filtrar la información por el campo ESTADO*, no pudiéndose seleccionar columnas adicionales a las que se presentan en la imagen, ordenar o eliminar las existentes ni filtrar por ellas. Asimismo, tampoco se puede exportar la información a Excel. Las columnas que se presentan en esta vista son las siguientes:

- Código: muestra el código de la Unidad o Subunidad de gestión a la que pertenezcan los proyectos, así como el código de los proyectos en cuestión.
- Denominación: es el nombre de la Unidad de Gestión o Título del proyecto.
- % Planificación: muestra el porcentaje de cumplimentación de las tareas que componen la agenda del proyecto, en caso de que disponga de ella.
- % Presupuesto: muestra el porcentaje de ejecución del presupuesto del proyecto.
- **F. Comienzo:** Fecha de comienzo del proyecto. Proviene del mismo campo de las propiedades del proyecto en escritorio.
- F. Finalización: Fecha de finalización del proyecto. Proviene del mismo campo de las propiedades del proyecto en escritorio.

A través de esta página se puede acceder a la Siguiente información:

- 4) Detalle del proyecto: Seleccionando el campo Denominación de un proyecto.
- 5) Presupuesto de la Unidad de Gestión: Seleccionando el campo Denominación de una Unidad o Subunidad de Gestión, se accede al detalle de su presupuesto, pero mostrando

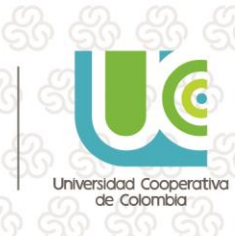

los datos únicamente de los proyectos a los que el usuario tiene acceso. Las operaciones que se pueden realizar en este punto se describen en el apartado **Presupuesto**. En todo momento se puede volver a la vista de los proyectos, a través de la opción situada en la parte superior derecha de la ventana.

ĨňĎ

 $\mathbf{0}$ 

l⇒∏

MS

|                   | 💄 RXXX T)          | XXX, AXXX         |                      |                       |                      | ₿ li                | nprimir 🛛 🛞 Cerrar Sesiór | n 🛛 Ver Cabecera 🚽 🔻  |
|-------------------|--------------------|-------------------|----------------------|-----------------------|----------------------|---------------------|---------------------------|-----------------------|
| Service Presure   | ouesto de          | la Unidad (       | de gestión WEB -     | WEBINARS ERP          |                      |                     |                           |                       |
| Gastos            | Ingresos           |                   |                      |                       |                      |                     |                           |                       |
|                   |                    |                   |                      |                       |                      |                     |                           |                       |
| Ejercicio         | Inicial(€)         | Actual(€)         | Reservado(€)         | Autorizado(€)         | Dispuesto(€)         | Obligado(€)         | Pagado(€)                 | Disponible(€)         |
| Ejercicio<br>2018 | Inicial(€)<br>0,00 | Actual(€)<br>0,00 | Reservado(€)<br>0,00 | Autorizado(€)<br>0,00 | Dispuesto(€)<br>0,00 | Obligado(€)<br>0,00 | Pagado(€)<br>0,00         | Disponible(€)<br>0,00 |

目Ш

見

#### 2.3. Detalle de un Proyecto

Para acceder al detalle de un proyecto, basta con pinchar sobre el *campo Código en la vista Lista*, o sobre el *campo Denominación en la vista Árbol*. En ambos casos, se accede al apartado **Información General**, donde el usuario encontrará un *resumen de las propiedades de ese proyecto*. Asimismo, en la parte de la derecha, aparecerá un menú vertical con diferentes apartados de información específica del proyecto, que serán visibles o no en función de la seguridad establecida por el gestor para ese usuario.

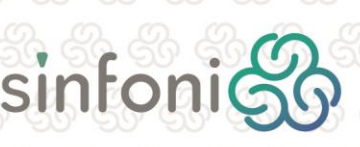

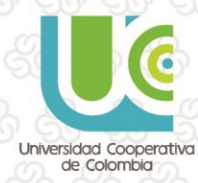

| 9 |                                                                                                    | x 66 66 66 66 66 6                                                                                                    | 🖨 Imprimir 💿 Cerr.                                                                                                    | ar Sesión 🛛 Ver Cabecera 🛛 🔹                                                                                                    | 20,20,6                                        |
|---|----------------------------------------------------------------------------------------------------|----------------------------------------------------------------------------------------------------|----------------------------------------------------------------------------------------------------|----------------------------------------------------------------------------------------------------|------------------------------------------------|
|   | P Células madre II                                                                                                    |                                                                                                    | Inform                                                                                                    |                                                                                                    | 6 66 66                                        |
|   | DATOS GENERALES<br>Unidad de gestión:<br>Área de gestión:<br>Código:<br>Título:<br>Título:<br>Estado:<br>Típo Proyecto:<br>Subtipo Proyecto:<br>Naturaleza:<br>Iniciativa:<br>Proyecto del que depende:<br>Director:<br>Financiador:<br>Convocatoria:<br>Objetivos: | WEBINARS ERP; WEBINARS<br>ACTIVIDAD CIENTIFICA<br>WEBESPO0001<br>Células madre II<br>Células madre II<br>ACTIVO<br>I+D<br>Investigación aplicada<br>Nacional<br>Mixta<br>ROOK TXXX, AXXX<br>MINISTERIO DE ECONOMÍA Y COMPETITIVIDAD<br>Comvocatoria de Investigación Científica Básica<br>Las células madre son células que se encuentran en todos los organismos p<br>mitosis y diferenciarse en diversos tipos de células especializadas, además<br>existen diverso tipos de células madre que se pueden clasificar teniendo o<br>en los que puede diferenciarse. En los organismos gauden teniendo y | pluricelulares y que tienen la capacidad de dividirse (a través de la<br>s de autorenovarse para producir más células madre. En los mamíferos,<br>en cuenta su potencia, es decir, el mímero de diferentes tipos celulares<br>fre y las células progenitoras actúan en la regeneración o reparación de | Información<br>General         Image: Construction<br>Proyecto         Image: Construction<br>Proyecto         Image: Construction<br>Prospecto         Image: Construction<br>Prospecto         Image: Construction<br>Prospecto         Image: Construction<br>Prospecto         Image: Construction<br>Prospecto         Image: Construction<br>Prospecto | La<br>información<br>contenida e<br>esta venta |
|   | FECHAS<br>Fecha Firma:<br>Fecha Comienzo:<br>Fecha Finalización:<br>Fecha Fin Amplicaiones:<br>Duración (meses):                                                                                                    | 31/01/2017<br>15/03/2017<br>15/12/2020<br>31/01/2021<br>46                                                                                                    | DATOS ECONÓMICOS           Saldo Actual:         14.895,73 €           Importe Total:         3.200.000,00 €           CI Fundacion:         5.00 %           Participantes/Invitados:         0.00 %           % SuC:         0.00 %           % 5:         0.00 %           % 6:         0.00 %      | Commación<br>Adicional                                                                                                    | es<br>configurabi<br>por el gesto              |
|   | DATOS ADICIONALES<br>Ref. Cliente/Promotor:<br>Código CEIC/CEAC<br>Código EutraTcT:<br>Tipo Seguimiento:<br>Tipo Proyecto Alt.2:<br>Tipo Proyecto Alt. 3:<br>Tipo Proyecto Alt. 4:                                                                                  | EUR2019<br>Mensual                                                                                                    | DATOS DE EJECUCIÓN<br>Organismo:<br>Centro:<br>Departamento:                                                                                                    |                                                                                                    | ) S S S<br>S S S                               |

A través de la opción **Inicio** (primera de las opciones del menú del detalle) se puede volver en cualquier momento al listado de proyectos a los que el usuario tiene acceso. Las opciones de menú o solapas disponibles son las siguientes:

- Personal del Proyecto: muestra el personal que participa o ha participado al proyecto.
- Gastos Ingresos: muestra los documentos de gasto e ingreso imputados en el proyecto pudiendo consultarse el detalle de los mismos.
- Presupuesto: muestra el presupuesto del proyecto pudiendo consultar el detalle de cada ejercicio.
- **Financiación:** independientemente de la seguridad aplicada por el gestor de la entidad, esta solapa sólo estará accesible *cuando el proyecto esté financiado por una, y solamente una, ayuda*. Muestra la información de la ayuda que financia el proyecto.
- Stakeholders: muestra los stakeholders que están o han estado relacionados con el proyecto.
- Plan de Proyecto: muestra las agendas e hitos registrados en el proyecto y su grado de consecución.
- Información Adicional: muestra las plantillas de información adicional del proyecto.

11

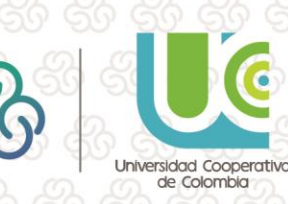

**Documentos:** muestra los documentos subidos al apartado de Información Digital del proyecto (siempre y cuando tenga cumplimentadas las *fechas de publicación web* en escritorio).

111

Îńo

#### 2.3.1. Personal del Proyecto

A través de esta solapa, se consulta la información relativa al personal que participa o ha participado en el proyecto.

| 🗖 🚟 💵 🤱 RXXX TXXX, AXXX |                                                                 |                                                   | 🖶 İmprimir 🛛 🛞 Ceri                     | rar Sesión Ver Cabece                   |
|-------------------------|-----------------------------------------------------------------|---------------------------------------------------|-----------------------------------------|-----------------------------------------|
| P Células madre II      |                                                                 |                                                   |                                         | Personal                                |
| Situación Activos       | ▼ Mostrar Filtros                                               |                                                   |                                         |                                         |
| Apellidos y Nombre      | Tino de Personal                                                | En Calidad de                                     | Fecha Desde                             | Fecha Hasta                             |
| Apellidos y Nombre      | Tipo de Personal<br>CONTRATADO LABORAL                          | En Calidad de<br>DIRECTOR-INVESTIGADOR            | Fecha Desde<br>15/03/2017               | Fecha Hasta<br>15/12/2020               |
| Apellidos y Nombre      | Tipo de Personal<br>CONTRATADO LABORAL<br>PERSONAL INVESTIGADOR | En Calidad de<br>DIRECTOR-INVESTIGADOR<br>BECARIO | Fecha Desde<br>15/03/2017<br>25/04/2017 | Fecha Hasta<br>15/12/2020<br>10/10/2018 |

El usuario podrá filtrar por el campo *Situación del personal*, pudiendo seleccionar el personal *Activo*, *No Activo o ambos a la vez*. Por defecto, a menos que se haya realizado alguna configuración previa por parte del gestor de la entidad, se mostrará el *personal Activo del proyecto*.

#### 2.3.2. Gastos e Ingresos

En esta apartado se muestran, en solapas independientes, tanto los gastos comprometidos en el proyecto, como los ingresos previstos o efectuados en el mismo.

| sto | is Ingre       | sos                 |                             |                          |                    |                              |              |           |    |
|-----|----------------|---------------------|-----------------------------|--------------------------|--------------------|------------------------------|--------------|-----------|----|
| Ð   | xportar        | Mostrar Filtros     | Periodo: _/_//_/            | O Buscar                 | Resumen            | Económico 📄 R                | esumen Excel |           | Ū  |
|     | Fecha<br>Cargo | Тіро                | Tercero                     | Referencia               | Fecha<br>Documento | Gasto<br>Comprometido<br>(€) | Pendiente(€) | Pagado(€) |    |
| Т   | 08/06/2017     | Propuesta de Pedido |                             | 2017/8                   | 08/06/2017         | 17,50                        |              |           |    |
|     | 07/06/2017     | Factura Recibida    | SEMICROL S.L. SEMICROL S.L. | 2017/1/28/SEM-<br>236    | 07/06/2017         | 200,00                       | 0,00         | 200,00    |    |
|     | 07/06/2017     | Dispuesto           | RXXX TXXX, AXXX             | 2017/4                   | 07/06/2017         | 19.433,11                    |              |           |    |
|     | 07/06/2017     | Propuesta de Pedido |                             | 2017/7                   | 07/06/2017         | 60,00                        |              |           |    |
|     | 07/06/2017     | Propuesta de Pedido |                             | 2017/5                   | 07/06/2017         | 75,00                        |              |           |    |
|     | 07/06/2017     | Factura Recibida    | SEMICROL S.L. SEMICROL S.L. | 2017/1/27/SEM-<br>001    | 07/06/2017         | 60,00                        | 0,00         | 60,00     |    |
|     | 07/06/2017     | Propuesta de Pedido |                             | 2017/6                   | 07/06/2017         | 100,00                       |              |           |    |
|     | 06/06/2017     | Propuesta de Pedido |                             | 2017/3                   | 06/06/2017         | 20,00                        |              |           |    |
|     | 06/06/2017     | Pedido a Proveedor  | SEMICROL S.L. SEMICROL S.L. | 2017/2/12                | 06/06/2017         | 20,00                        |              |           |    |
|     | 06/06/2017     | Factura Recibida    | SEMICROL S.L. SEMICROL S.L. | 2017/1/26/956954         | 06/06/2017         | 30,00                        | 0,00         | 30,00     |    |
|     | 06/06/2017     | Pedido a Proveedor  | SEMICROL S.L. SEMICROL S.L. | 2017/2/13                | 06/06/2017         | 5,00                         |              |           |    |
|     | 31/05/2017     | Nómina              | RXXX TXXX, AXXX             | 31/05/2017               | 31/05/2017         | 2.614,00                     | 791,80       | 1.822,20  | GT |
|     | 12/05/2017     | Otro Cargo          | CLINICAL LABORATORY         |                          | 12/05/2017         | 2.100,00                     | 0,00         | 0,00      |    |
|     | 12/05/2017     | Otro Cargo          | CENTRO TECNOLÓGICO          |                          | 12/05/2017         | 1.105,00                     | 0,00         | 0,00      |    |
|     | 12/05/2017     | Otro Cargo          | SEGURIDAD S.L.              |                          | 12/05/2017         | 3.500,00                     | 0,00         | 0,00      |    |
|     | 10/05/2017     | Factura Recibida    | SEMICROL S.L. SEMICROL S.L. | 2017/1/22/SEM-<br>432785 | 12/05/2017         | 3.400,00                     | 0,00         | 3.400,00  |    |
|     | 30/04/2017     | Nómina              | RXXX TXXX, AXXX             | 30/04/2017               | 30/04/2017         | 2.614,00                     | 791,80       | 1.822,20  |    |
|     | 31/03/2017     | Nómina              | RXXX TXXX, AXXX             | 31/03/2017               | 31/03/2017         | 1.481,27                     | 448,69       | 1.032,58  |    |

12

Para que un documento se visualice en Mis Proyectos debe tener cumplimentada la Fecha de Publicación Web en escritorio.

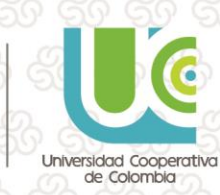

## Guía de uso: **Proyectos** B B B B P P D MO P B B B R P

En ambas pestañas, Gasto e Ingresos, el funcionamiento es el mismo: *pinchando sobre el valor de la columna "Tipo", se abrirá el detalle* del documento seleccionado. Cada tipo de documento contendrá información específica.

Además de poder acceder al detalle del documento, en las dos últimas columnas de la relación de los gastos y los ingresos, se incluyen los botones de acceso a las siguientes funcionalidades:

| Imputación Presupuestaria      | Datos Adicionales |              |          |
|--------------------------------|-------------------|--------------|----------|
| 📰 Exportar 🛛 🍸 Mostrar Fi      | ltros             |              |          |
|                                | Código            | Denominación | Importe( |
| WEBESP00001 - Células madre II | 110               | Consultoría  | 3.400,0  |
|                                |                   |              |          |
|                                |                   |              |          |
|                                |                   |              |          |
|                                |                   |              |          |
|                                |                   |              |          |
|                                |                   |              |          |
|                                |                   |              |          |

Descargar Documento: abre una

ventana donde se muestran todos los documentos adjuntos al gasto o ingreso, con fechas de publicación web asignadas y entre las que se encuentre el día de consulta.

**Visor de gasto/Visor de ingreso:** muestra de forma gráfica el ciclo completo de ejecución del gasto o ingreso. Este visor se encuentra disponible sólo para los siguientes tipos de documentos: Propuesta de pedido, Pedido a proveedor y Facturas emitidas o recibidas.

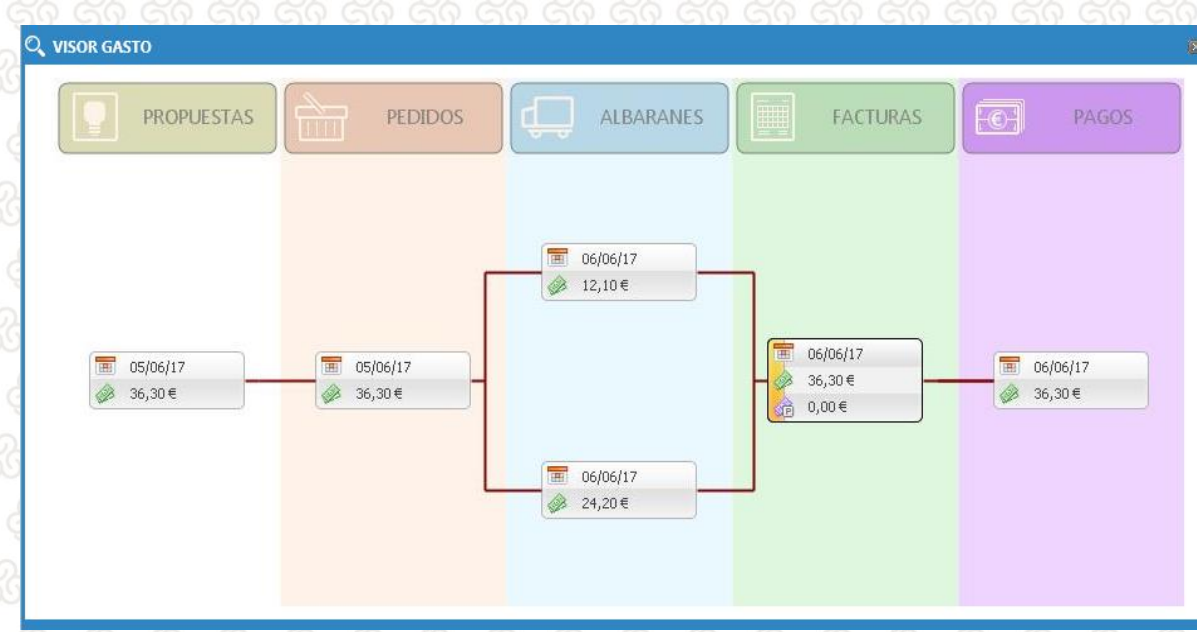

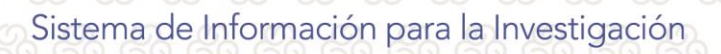

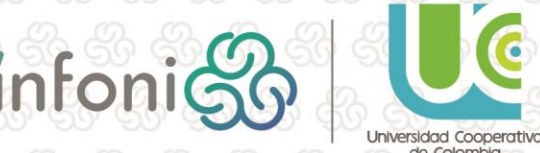

de Colombia

Además de poder exportar la información visible a Excel, el usuario podrá generar los siguientes informes:

Resumen Económico: genera el mismo informe Resumen económico en PDF que se obtiene desde Sínfoni.

**Î**ňb

**Resumen Excel** (solo para los gastos): generación de un resumen de los gastos del proyecto en formato Excel, de igual forma que se obtiene a través de la opción con igual denominación, disponible en las operaciones del proyecto desde Sínfoni.

#### 2.3.3. Presupuesto

A través de esta opción, el usuario podrá consultar el presupuesto del proyecto y la ejecución del mismo, disponiendo para ello de diferentes vistas.

Por defecto, se mostrará la vista *"Mostrar cabecera de Ejercicios"*, que permite visualizar en la parte superior los importes totales por anualidad. Pinchando sobre cada ejercicio, aparecerá en la parte inferior las partidas de gasto o ingreso correspondientes al mismo:

| Células mad                                           | tre II                                                                                                    |            |                 |                                                                                         |                                                                                              |                                                                                                    |                                                                                                    |                                                                                                    |                                                                                                    |                                                                                                    | Presupues                                                                                                    |
|-------------------------------------------------------|----------------------------------------------------------------------------------------------------|------------|-----------------|-----------------------------------------------------------------------------------------|----------------------------------------------------------------------------------------------|----------------------------------------------------------------------------------------------------|----------------------------------------------------------------------------------------------------|----------------------------------------------------------------------------------------------------|----------------------------------------------------------------------------------------------------|----------------------------------------------------------------------------------------------------|----------------------------------------------------------------------------------------------------|
| istos lingre                                          | esos                                                                                                    |            |                 |                                                                                         |                                                                                              |                                                                                                    |                                                                                                    |                                                                                                    |                                                                                                    |                                                                                                    |                                                                                                    |
|                                                       |                                                                                                    |            |                 |                                                                                         |                                                                                              | _                                                                                                    |                                                                                                    |                                                                                                    |                                                                                                    |                                                                                                    |                                                                                                    |
| <b>/ista</b> Mostrar c                                | cabecera de Ejercicios 💌                                                                                                    | Exportar   | Exportar Las Pa | rtidas 🛛 🝸                                                                              | Mostrar Filtro                                                                               | os.                                                                                                    |                                                                                                    |                                                                                                    |                                                                                                    |                                                                                                    |                                                                                                    |
| ercicio Fecha<br>Desd                                 | a Fecha Hasta                                                                                                    | Inicial(€) | Actual(€)       | Reservad                                                                                | lo(€) A                                                                                      | Autorizado(€)                                                                                                    | Dispuesto(€)                                                                                                   | Obliga                                                                                                    | do(€)                                                                                                    | Pagado(€)                                                                                                    | Disponible(                                                                                                    |
| 018                                                   |                                                                                                    | 0,00       | 0,00            | (                                                                                       | 0,00                                                                                         | 0,00                                                                                                    | 0,00                                                                                                    |                                                                                                    | 0,00                                                                                                    | 0,00                                                                                                    | 0,0                                                                                                    |
| 017                                                   |                                                                                                    | 156.000,00 | 156.000,00      | 36.83                                                                                   | 4,68                                                                                         | 36.757,18                                                                                                    | 36.637,18                                                                                                    | 17.1                                                                                                    | 79,07                                                                                                    | 15.146,78                                                                                                    | 119.165,3                                                                                                    |
|                                                       |                                                                                                    |            |                 |                                                                                         |                                                                                              |                                                                                                    |                                                                                                    |                                                                                                    |                                                                                                    |                                                                                                    |                                                                                                    |
|                                                       |                                                                                                    | 156.000,00 | 156.000,00      | 36.83                                                                                   | 4,68                                                                                         | 36.757,18                                                                                                    | 36.637,18                                                                                                    | 17.11                                                                                                    | 79,07                                                                                                    | 15.146,78                                                                                                    | 119.165                                                                                                    |
| _                                                     |                                                                                                    | 156.000.00 | 156.000,00      | 36.83<br>PARTI                                                                          | 4.68<br>DAS DE GA                                                                            | 36.757,18<br>ASTO DE 2012                                                                                                    | 36.637,18                                                                                                    | 17.1                                                                                                    | 79,07                                                                                                    | 15.146,78                                                                                                    | 119.165,                                                                                                    |
| Сопсерто                                              | Denominación                                                                                                    | 156.000,00 | 156.000.00      | 36.83<br>PARTI<br>Inicial(€)                                                            | 4.68<br>DAS DE GA<br>Actual(€)                                                               | 36.757,18<br>STO DE 2017<br>Reservado(6)                                                                                                    | 36.637,18<br>7<br>Autorizado(€)                                                                                | 17.1<br>Dispuesto(€)                                                                                                    | 79,07<br>Obligado(€)                                                                                                    | 15.146,78<br>Pagado(€)                                                                                                    | 119.165,<br>Disponible(                                                                                                 |
| Concepto<br>009                                       | Denominación<br>Gastos ejecución                                                                                                    | 156.000,00 | 156.000.00      | 36.83<br>PARTI<br>Inicial(€)<br>0.00                                                    | 4,68<br>DAS DE GA<br>Actual(€)<br>0.00                                                       | 36.757,18<br>ASTO DE 2017<br>Reservado(€)<br>0.00                                                                                                    | 36.637,18<br>7<br>Autorizado(€)<br>0.00                                                                        | 17.1<br>Dispuesto(€)<br>0.00                                                                                                    | 79,07<br>Obligado(€)<br>0,00                                                                                                    | 15.146,78<br>Pagado(6)<br>0.00                                                                                                    | 119.165<br>Disponible<br>0.                                                                                             |
| Concepto<br>009<br>101                                | Denominación<br>Gastos ejecución<br>Mensajería                                                                                         | 156.000.00 | 156.000.00      | 36.83<br>PARTI<br>Inicial(€)<br>0,00<br>500,00                                          | 4,68<br>DAS DE GA<br>Actual(€)<br>0,00<br>500,00                                             | 36.757,18<br>ASTO DE 2017<br>Reservado(6)<br>0,00<br>60,00                                                                                                    | 36.637,18<br>7<br>Autorizado(€)<br>0,00<br>0,00                                                                | 17.1<br>Dispuesto(6)<br>0.00<br>0.00                                                                                                    | 79.07<br>Obligado(6)<br>0,00<br>0,00                                                                                                    | 15:146;78<br>Pagado(€)<br>0.00<br>0.00                                                                                                    | 119.165<br>Disponible(<br>0,<br>440,                                                                                    |
| Concepto<br>009<br>101<br>102                         | Denominación<br>Gastos ejecución<br>Mestajeria<br>Material informático                                                                 | 156.000.00 | 156.000.00      | 36.83<br>PARTI<br>Inicial(€)<br>500,00<br>8.000,00                                      | 4.68<br>DAS DE GA<br>Actual(E)<br>0,00<br>500,00<br>8.000,00                                 | 36.757,18<br>ASTO DE 2017<br>Reservado(6)<br>0,00<br>60,00<br>1,105,00                                                                                                    | 36.637.18<br>7<br>Autorizado(€)<br>0.00<br>0.00<br>1.105,00                                                    | 17.1:<br>Dispuesto(€)<br>0.00<br>0.00<br>1.105,00                                                                                                    | 79.07<br>Obligado(€)<br>0.00<br>0.00<br>1.105.00                                                                                                    | 15.146.78<br>Pagado(€)<br>0.00<br>0.00<br>1.105.00                                                                                                    | 119.165<br>Disponible<br>0,<br>440,<br>6.895,                                                                           |
| Concepto<br>009<br>101<br>102<br>12                   | Denominación<br>Gastos ejecución<br>Mensajería<br>Material informático<br>Limpieza                                                     | 156.000.00 | 156.000,00      | 36.83 PARTI Inicial(€) 0,00 500,00 8.000,00 0,00                                        | 4,68<br>DAS DE GA<br>Actual(()<br>0,00<br>500,00<br>8,000,00<br>0,00                         | 36.757,18<br>ASTO DE 2017<br>Reservado()<br>0,00<br>60,00<br>1.105,00<br>0,00                                                                                                    | 36.637,18<br>7<br>Autorizado(€)<br>0,00<br>0,00<br>1,105,00<br>0,00                                            | Dispuesto(f)<br>0.00<br>0.00<br>1.105,00<br>0.00                                                                                                    | 0bligado(6)<br>0.00<br>0.00<br>1.105,00<br>0.00                                                                                                    | 15,146,78<br>Pagado( <b>6</b> )<br>0,00<br>0,00<br>1,105,00<br>0,00                                                                                                    | 119.165<br>Disponible<br>0,<br>440,<br>6.895,<br>0,                                                                     |
| Concepto<br>009<br>101<br>102<br>12<br>13             | Denominación<br>Gastos ejecución<br>Mensajería<br>Material informático<br>Limpieza<br>Luz                                              | 156.000.00 | 156.000.00      | 36.83<br>PARTI<br>Inicial(6)<br>500,00<br>8.000,00<br>6.000,00                          | 4.68<br>DAS DE GA<br>Actual(6)<br>0.00<br>500.00<br>8.000,00<br>0.00<br>6.000,00             | 36.757,18<br>ASTO DE 2017<br>Reservado()<br>0,00<br>60,00<br>1,105,00<br>0,00                                                                                                    | 36.637.18<br>7<br>Autorizado(()<br>0.00<br>1.105,00<br>0.00<br>0.00                                            | 17.1<br>Dispuesto(()<br>0.00<br>0.00<br>1.105,00<br>0.00<br>0.00                                                                                                    | 79,07<br>Obligado(9)<br>0,00<br>0,00<br>1,105,00<br>0,00<br>0,00                                                                                                    | 15.146.78<br>Pagado(0)<br>0.00<br>1.105.00<br>0.00<br>0.00                                                                                                    | 119.165<br>Disponible<br>0,<br>440,<br>6.895,<br>0,<br>6.000,                                                           |
| Concepto<br>009<br>101<br>102<br>12<br>13<br>28       | Denominación<br>Gastos ejecución<br>Menajaría<br>Material informático<br>Limpieza<br>Luz<br>Gas                                        | 156.000.00 | 156.000.00      | 26.83 PARTI Inicial(6) 0,00 500,00 6.000,00 0,00 6.000,00                               | 4,68<br>DAS DE GA<br>Actual(0<br>0,00<br>500,00<br>8,000,00<br>0,00<br>6,000,00<br>1,500,00  | 36.757,18<br>ASTO DE 2017<br>Reservado()<br>0,00<br>60,00<br>1,105,00<br>1,105,00<br>0,00<br>0,00                                                                                                    | 36.637,18<br>7<br>Autorizado(6)<br>0,00<br>1,105,00<br>0,00<br>0,00<br>0,00                                    | 17.1<br>Dispuesto(6)<br>0.00<br>1.105.00<br>0.00<br>0.00<br>0.00                                                                                                    | 79.07<br>Cbligado(€)<br>0.00<br>0.00<br>1.105.00<br>0.00<br>0.00<br>0.00                                                                                                    | 15,146,78<br>Pagado(0)<br>0,00<br>0,00<br>1,105,00<br>0,00<br>0,00<br>0,000                                                                                                    | 119.165<br>Disponible<br>0,<br>0,<br>440,<br>6.895,<br>0,<br>6.000,<br>1.500,                                           |
| Concepto<br>009<br>101<br>102<br>12<br>13<br>28<br>66 | Denominación<br>Gastos ejecución<br>Mensajería<br>Material informático<br>Lura<br>Gas<br>Overheads                                     | 156.000.00 | 156.000.00      | 36.83 PARTI Inical(6) 0.00 8.000,00 0.00 0.00 1.500,00 0.00 0.00 0.00 0.00 0.00 0.00 0. | A.68<br>DAS DE GA<br>Actual(6)<br>0.00<br>500.00<br>6.000.00<br>6.000.00<br>1.500.00<br>0.00 | 36.757,18<br>ASTO DE 2017<br>Reservado(6)<br>0.00<br>60,00<br>1.105,00<br>0.00<br>0.00<br>0,000<br>7,480                                                                                                    | 36.637.18<br>7<br>Autorizado(C)<br>0.00<br>0.00<br>0.00<br>0.00<br>0.00<br>0.00<br>0.00<br>0.                  | 17.1<br>Dispuesto(e)<br>0.00<br>0.00 | Obligado(6)<br>0.00<br>0.00<br>1.105.00<br>0.00<br>0.00<br>0.00<br>7.4.80                                                                                                    | 15.146.78<br>Pagado(6)<br>0.00<br>0.00<br>1.105.00<br>0.00<br>0.00<br>0.00<br>0.00                                                                                                    | 110.165<br>Disponible<br>0,<br>440,<br>6.895<br>0,<br>6.805,<br>0,<br>1.500,<br>1.500,                                  |
| Concepto<br>009<br>101<br>102<br>12<br>13<br>28<br>66 | Denominación<br>Gastos ejecución<br>Mensajería<br>Material informático<br>Luz<br>Luz<br>Gas<br>Overheads<br>Agrupación de Partidas     | 156.000.00 | 156.000.00      | 36.83                                                                                   | A 68<br>DAS DE GA<br>Actual()<br>0.00<br>8.000.00<br>0.00<br>1.500.00<br>0.00<br>8.000.00    | 36.757,18<br>ASTO DE 20117<br>Reservado(6)<br>0,000<br>0,000<br>0,00                                                                                               | 36.637.18<br>7<br>Autorizado(f)<br>0.00<br>1.105.00<br>0.00<br>0.00<br>0.00<br>0.00<br>7.480<br>7.480<br>7.481 | 17.1<br>Dispuesto(4)<br>0.00<br>0.00<br>1.105,00<br>0.00<br>0.00     | 79.07<br>Obligado(6)<br>0.00<br>1.105.00<br>0.00<br>0.00 | 15.146.78                                                                                                    | 119.165<br>Disponible<br>0,<br>0,<br>440,<br>6,895,<br>0,<br>6,000,<br>1,500,<br>-74,<br>50.357,                        |
| Concepto<br>009<br>101<br>102<br>12<br>13<br>28<br>66 | Denominación<br>Gastos ejecución<br>Mensjeria<br>Material informático<br>Limpieza<br>Luz<br>Gas<br>Overheads<br>Agrupación de Partidas | 156.000.00 | 156.000.00      | 36 83                                                                                   | A 68<br>Actual()<br>0.00<br>500.00<br>6.000.00<br>1.500.00<br>0.00<br>8.000.00<br>6.000.00   | 36.757,18<br>ASTO DE 2011<br>Reservado()<br>0,00<br>60,00<br>1,105,00<br>0,00<br>0,000<br>0,00<br>0,00 | 36.637,18<br>7<br>Autorizado(1)<br>0,00<br>0,00<br>0,00<br>0,00<br>0,00<br>0,00<br>0,00<br>0,                  | 17.1<br>Dispuesto(1)<br>0.00<br>0.00<br>1.105.00<br>0.00<br>0.00<br>0.00<br>7.480<br>29.642.38<br>5.815.00                                                                                                    | 79.07<br>Obligsdo(4)<br>0.00<br>0.00<br>1.105.00<br>0.00<br>0.00 | 15,146,78<br>Pagado(0)<br>0,00<br>0,00<br>0, | 119.165<br>Disponible(<br>0,0<br>440,0<br>6,895,0<br>6,000,0<br>1,500,0<br>1,500,0<br>1,500,57,4<br>50357,4<br>54,047,5 |

Si se selecciona la vista "Ocultar cabecera de Ejercicios", aparecerán desglosados los diferentes ejercicios presupuestarios con las partidas correspondientes a cada uno de ellos.

14

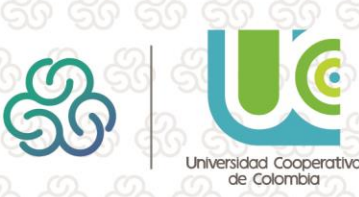

| élulas ma   | dre II                 |            |           |              |               |              |             |           | Presupuest |
|-------------|------------------------|------------|-----------|--------------|---------------|--------------|-------------|-----------|------------|
| Ocultar cab | ecera de Ejercicios 🔻  |            |           |              |               |              |             |           |            |
| tos Ingr    | resos                  |            |           |              |               |              |             |           |            |
|             |                        |            |           | 2018         |               |              |             |           |            |
|             |                        | Inicial(€) | Actual(€) | Reservado(€) | Autorizado(€) | Dispuesto(€) | Obligado(€) | Pagado(€) |            |
| 006         | Fungible               | 0,00       | 0,00      | 0,00         | 0,00          | 0,00         | 0,00        | 0,00      | 0,00       |
| 110         | Consultoría            | 0,00       | 0,00      | 0,00         | 0,00          | 0,00         | 0,00        | 0,00      | 0,00       |
| 12          | Limpieza               | 0,00       | 0,00      | 0,00         | 0,00          | 0,00         | 0,00        | 0,00      | 0,00       |
| 13          | Luz                    | 0,00       | 0,00      | 0,00         | 0,00          | 0,00         | 0,00        | 0,00      | 0,0        |
| 14          | Viajes y Dietas        | 0,00       | 0,00      | 0,00         | 0,00          | 0,00         | 0,00        | 0,00      | 0,0        |
| 202         | Sueldos y Salarios     | 0,00       | 0,00      | 0,00         | 0,00          | 0,00         | 0,00        | 0,00      | 0,0        |
| 21          | Seguros                | 0,00       | 0,00      | 0,00         | 0,00          | 0,00         | 0,00        | 0,00      | 0,0        |
| 66          | Overheads              | 0,00       | 0,00      | 0,00         | 0,00          | 0,00         | 0,00        | 0,00      | 0,0        |
| 701         | Colaboraciones         | 0,00       | 0,00      | 0,00         | 0,00          | 0,00         | 0,00        | 0,00      | 0,0        |
| 87          | Asesoramiento          | 0,00       | 0,00      | 0,00         | 0,00          | 0,00         | 0,00        | 0,00      | 0,0        |
| ALQ         | Alquileres             | 0,00       | 0,00      | 0,00         | 0,00          | 0,00         | 0,00        | 0,00      | 0,0        |
| VIS         | Visitas                | 0,00       | 0,00      | 0,00         | 0,00          | 0,00         | 0,00        | 0,00      | 0,0        |
|             |                        | 0,00       | 0,00      | 0,00         | 0,00          | 0,00         | 0,00        | 0,00      | 0,00       |
|             |                        |            |           | 2017         |               |              |             |           |            |
| Concepto    | Denominación           | Inicial(€) | Actual(€) | Reservado(€) | Autorizado(€) | Dispuesto(€) | Obligado(€) | Pagado(€) |            |
| 009         | Gastos ejecución       | 0,00       | 0,00      | 0,00         | 0,00          | 0,00         | 0,00        | 0,00      | 0,0        |
| 101         | Mensajería             | 500,00     | 500,00    | 60,00        | 0,00          | 0,00         | 0,00        | 0,00      | 440,0      |
| 102         | Material informático   | 8.000,00   | 8.000,00  | 1.105,00     | 1.105,00      | 1.105,00     | 1.105,00    | 1.105,00  | 6.895,0    |
| 12          | Limpieza               | 0,00       | 0,00      | 0,00         | 0,00          | 0,00         | 0,00        | 0,00      | 0,0        |
| 13          | Luz                    | 6.000,00   | 6.000,00  | 0,00         | 0,00          | 0,00         | 0,00        | 0,00      | 6.000,0    |
| 28          | Gas                    | 1.500,00   | 1.500,00  | 0,00         | 0,00          | 0,00         | 0,00        | 0,00      | 1.500,0    |
| 66          | Overheads              | 0.00       | 0.00      | 74,80        | 74,80         | 74.80        | 74,80       | 74,80     | -74.8      |
|             | Agrupación de Partidas | 80,000,00  | 80,000,00 | 29 642 38    | 29 642 38     | 20 642 29    | 10 209 27   | 8 176 98  | 50 357 6   |

ĥíb

III

En ambos casos, las columnas seleccionables por el usuario se pueden configurar desde la seguridad de Sínfoni, no teniendo por qué estar siempre disponibles todas ellas.

5.815,0

Asimismo, haciendo clic en las partidas, se pueden ver los documentos imputados a cada una de ellas. El funcionamiento es el mismo que el descrito en el apartado de <u>Gastos e Ingresos</u>.

Si el presupuesto contiene agrupaciones de partidas, pueden verse haciendo clic en el texto "Agrupación de partidas"

|                        |     |                        | PAR        | TIDAS DE GA | ASTO DE 201 | 7         |           |           |           |               |
|------------------------|-----|------------------------|------------|-------------|-------------|-----------|-----------|-----------|-----------|---------------|
|                        |     |                        |            |             |             |           |           |           |           | Disponible(€) |
|                        | 009 | Gastos ejecución       | 0,00       | 0,00        | 0,00        | 0,00      | 0,00      | 0,00      | 0,00      | 0,00          |
|                        | 101 | Mensajería             | 500,00     | 500,00      | 60,00       | 0,00      | 0,00      | 0,00      | 0,00      | 440,00        |
|                        | 102 | Material informático   | 8.000,00   | 8.000,00    | 1.105,00    | 1.105,00  | 1.105,00  | 1.105,00  | 1.105,00  | 6.895,00      |
|                        | 12  | Limpieza               | 0,00       | 0,00        | 0,00        | 0,00      | 0,00      | 0,00      | 0,00      | 0,00          |
|                        | 13  | Luz                    | 6.000,00   | 6.000,00    | 0,00        | 0,00      | 0,00      | 0,00      | 0,00      | 6.000,00      |
|                        | 28  | Gas                    | 1.500,00   | 1.500,00    | 0,00        | 0,00      | 0,00      | 0,00      | 0,00      | 1.500,00      |
|                        | 66  | Overheads              | 0,00       | 0,00        | 74,80       | 74,80     | 74,80     | 74,80     | 74,80     | -74,80        |
| $\left  \cdot \right $ |     | Agrupación de Partidas | 80.000,00  | 80.000,00   | 29.642,38   | 29.642,38 | 29.642,38 | 10.209,27 | 8.176,98  | 50.357,62     |
| 4                      |     | Agrupación de Partidas | 60.000,00  | 60.000,00   | 5.952,50    | 5.935,00  | 5.815,00  | 5.790,00  | 5.790,00  | 54.047,50     |
|                        | 006 | Fungible               | 15.000,00  | 15.000,00   | 2.352,50    | 2.335,00  | 2.215,00  | 2.190,00  | 2.190,00  | 12.647,50     |
|                        | 008 | Otros gastos           | 0,00       | 0,00        | 200,00      | 200,00    | 200,00    | 200,00    | 200,00    | -200,00       |
|                        | 110 | Consultoría            | 45.000,00  | 45.000,00   | 3.400,00    | 3.400,00  | 3.400,00  | 3.400,00  | 3.400,00  | 41.600,00     |
|                        | 37  | Protocolo              | 0,00       | 0,00        | 0,00        | 0,00      | 0,00      | 0,00      | 0,00      | 0,00          |
|                        | 701 | Colaboraciones         | 0,00       | 0,00        | 0,00        | 0,00      | 0,00      | 0,00      | 0,00      | 0,00          |
|                        |     |                        | 156.000.00 | 156.000.00  | 36.834.68   | 36.757.18 | 36.637.18 | 17.179.07 | 15.146.78 | 119.165.32    |

En cuanto a las acciones de exportación de datos en Excel, sólo estarán habilitadas cuando se muestra la cabecera de los ejercicios, existiendo las siguientes posibilidades:

- Exportar: Para el cuadro de la parte superior, donde aparecen los ingresos o gastos por anualidades.
- **Exportar partidas:** Para el cuadro de la parte inferior, donde aparecen las partidas de ingresos o gastos para un ejercicio concreto.

SI

15

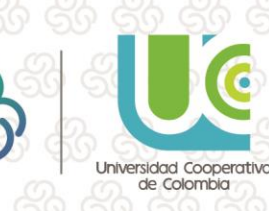

54 047 5

#### 2.3.4. Financiación

Para poder acceder a esta página se deben cumplir las siguientes condiciones:

- El proyecto debe tener una y sólo una ayuda vinculada.
- La ayuda únicamente puede financiar a ese proyecto.
- La ayuda tiene definido un modelo de financiación que no tenga conceptos de justificación repetidos.

ĥíb

NI/

En la parte superior se recogen los datos básicos de la ayuda. En la parte inferior el detalle de la misma, de diferente modo en función del tipo de vista que se seleccione:

| D or the t       |                        |                       |                             |      |              |          |      | - · · · · · · · · · · · · · · · · · · · |  |
|------------------|------------------------|-----------------------|-----------------------------|------|--------------|----------|------|-----------------------------------------|--|
| El Células I     | madre I                |                       |                             |      |              |          |      | Financiación                            |  |
| DATOS DE LA      | A AYUDA                |                       |                             |      |              |          |      |                                         |  |
| Ayuda:           |                        | 2018/1                |                             |      |              |          |      |                                         |  |
| Financiador:     |                        | MINISTERIO DE ECONO   | OMÍA Y COMPETITIVIDAD       |      |              |          |      |                                         |  |
| Convocatoria:    |                        | Convocatoria de Inves | igación Científica Básica   |      |              |          |      |                                         |  |
| Estado:          |                        | Concedida             |                             |      |              |          |      |                                         |  |
| Fecha Solicitu   | d:                     | 11/04/2017            | Fecha Concesión: 09/05/2017 |      |              |          |      |                                         |  |
|                  |                        |                       |                             |      |              |          |      |                                         |  |
| Tipo de vista:   | Detallada              | -                     |                             |      |              |          |      |                                         |  |
|                  | Detallada<br>Global po | r Anualidad           |                             |      |              |          |      |                                         |  |
| Gastos básicos   | Global po              | r Concepto            |                             | 2018 | 800.000,00   | 0,00     | 0,00 | 800.000,00                              |  |
| Gastos excepcio  | onales                 |                       |                             | 2018 | 750.000,00   | 0,00     | 0,00 | 750.000,00                              |  |
| Sueldos y Salari | ios                    |                       |                             | 2018 | 300.000,00   | 0,00     | 0,00 | 300.000,00                              |  |
| Overhead         |                        |                       |                             | 2018 | 150.000,00   | 0,00     | 0,00 | 150.000,00                              |  |
| Gastos básicos   |                        |                       |                             | 2017 | 2.980.000,00 | 0,00     | 0,00 | 2.980.000,00                            |  |
| Gastos excepcio  | onales                 |                       |                             | 2017 | 2.690.000,00 | 200,00   | 0,00 | 2.689.800,00                            |  |
| Sueldos y Salari | ios                    |                       |                             | 2017 | 130.000,00   | 5.942,11 | 0,00 | 124.057,89                              |  |
| Overhead         |                        |                       |                             | 2017 | 200.000,00   | 74,80    | 0,00 | 199.925,20                              |  |

Vista detallada: Se muestran todos los conceptos financiados para cada año, con sus datos correspondientes. Al hacer clic en el nombre del propio concepto, se abre su detalle con todos sus gastos correspondientes. Los gastos se podrán filtrar por fechas y exportar a Excel.

|   | (portar    | Mostrar Filtros | Periodo: _/_/      | /_/        | O, Buscar  |        |        |          |  |
|---|------------|-----------------|--------------------|------------|------------|--------|--------|----------|--|
|   |            |                 |                    |            |            |        |        |          |  |
|   | 31/05/2017 | Nómina          | RXXXX TXXXX, AXXXX | 31/05/2017 | 31/05/2017 | 288,21 | 663,26 | 951,47   |  |
|   | 12/05/2017 | Otro Cargo      | SEGURIDAD S.L.     |            | 12/05/2017 | 0,00   | 0,00   | 3.500,00 |  |
| 1 | 30/04/2017 | Nómina          | RXXXX TXXXX, AXXXX | 30/04/2017 | 30/04/2017 | 288,21 | 663,26 | 951,47   |  |
|   | 31/03/2017 | Nómina          | RXOOK TXOOK, AXOOK | 31/03/2017 | 31/03/2017 | 163,32 | 375,85 | 539,17   |  |
|   |            |                 |                    |            |            |        |        |          |  |

16

SII

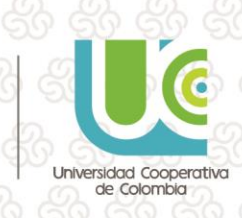

Vista Global por Anualidad: Se muestran los importes financiados totales por anualidad.

NI/

| 2018 | 2.000.000,00 | 0,00     | 0,00 | 2.000.000,00 |
|------|--------------|----------|------|--------------|
| 2017 | 6.000.000,00 | 6.216,91 | 0,00 | 5.993.783,09 |
|      |              |          |      |              |

Îńo

Al hacer clic en los ejercicios, aparecen todos los gastos imputados al mismo. Los datos se podrán filtrar y también exportar.

| Doct | umentos de: Ar | nualidad: 2017<br>Mostrar Filtros | Periodo: _/_/   | /_/                   | 📖 🔍 Buse           | car          |                                                                   |           |        |
|------|----------------|-----------------------------------|-----------------|-----------------------|--------------------|--------------|-------------------------------------------------------------------|-----------|--------|
|      | Fecha Cargo    | Тіро                              | Tercero         | Referencia            | Fecha<br>Documento | Pendiente(€) | Justificación                                                     | Pagado(€) | Compro |
| P    | 08/06/2017     | Propuesta de Pedido               |                 | 2017/8                | 08/06/2017         |              |                                                                   |           |        |
| 6    | 07/06/2017     | Factura Recibida                  | SEMICROL S.L.   | 2017/1/28/SEM-<br>236 | 07/06/2017         | 0,00         |                                                                   | 200,00    |        |
| •    | 07/06/2017     | Dispuesto                         | RXXX TXXX, AXXX | 2017/4                | 07/06/2017         |              | Dispuesto para el<br>pago de<br>Nómina/Beca de<br>RXXX TXXX, AXXX |           | 19     |
| P    | 07/06/2017     | Propuesta de Pedido               |                 | 2017/7                | 07/06/2017         |              |                                                                   |           |        |
| P    | 07/06/2017     | Propuesta de Pedido               |                 | 2017/5                | 07/06/2017         |              | Probetas básicas<br>100 ml                                        |           |        |
| 6    | 07/06/2017     | Factura Recibida                  | SEMICROL S.L.   | 2017/1/27/SEM-        | 07/06/2017         | 0,00         | Compra de<br>pipetas especiales                                   | 60,00     |        |

**Vista Global por Concepto:** En este caso, se unifican los gastos por concepto, independientemente de la anualidad que ocupen.

| Gastos básicos       | 3.780.000,00 | 0,00     | 0,00 | 3.780.000,00 |
|----------------------|--------------|----------|------|--------------|
| Gastos excepcionales | 3.440.000,00 | 200,00   | 0,00 | 3.439.800,00 |
| Sueldos y Salarios   | 430.000,00   | 5.942,11 | 0,00 | 424.057,89   |
| Overhead             | 350.000,00   | 74,80    | 0,00 | 349.925,20   |
|                      |              |          |      |              |

En las tres opciones, cuando se llega al documento de gasto, se puede ver su detalle y su información digital (si la contiene).

Cabe recordar, que tanto las partidas como el acceso a sus documentos de gasto, son configurables desde la seguridad de Sínfoni.

#### 2.3.5. Stakeholders

El apartado de Stakeholders muestra una tabla donde aparecen todos los Stakeholders del proyecto. Dicha tabla será exportable a Excel y las columnas serán configurables por el usuario.

17

SII

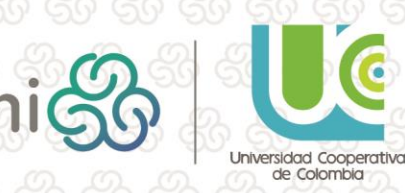

| ž   | 666            | <u>ភត  ភត  ភត  ភត</u> ថ                 | <u> </u>                                        | <u> </u>         | <u> </u>           |
|-----|----------------|-----------------------------------------|-------------------------------------------------|------------------|--------------------|
| Ρ   | Células madr   | e II                                    |                                                 |                  | Stakeholders       |
|     | Exportar 🛛 🔻 N | Mostrar Filtros                         |                                                 |                  |                    |
|     | CIF            | Nombre                                  | Convocatoria                                    | Aportación       | % Participación    |
| . 💷 | 182237706      | MINISTERIO DE ECONOMÍA Y COMPETITIVIDAD | Convocatoria de Investigación Científica Básica | FINANCIACION     | 95                 |
| 1   | B39024732      | SEMICROL S.L.                           |                                                 | IT MANAGER       | 5                  |
|     | 191 191        |                                         |                                                 | L AVE AVE AVE AV | CA ACA ACA ACA ACA |

Ĩňb

 $\mathbf{0}$ 

 $(\mathbf{S})$ 

⇒

#### 2.3.6. Plan de Proyecto

Dentro de este apartado, se mostrarán todas las agendas (en la parte superior) y los hitos del proyecto (en la parte inferior).

| Ρ    | Células madre II              |      | Pla        | an de Proye | cto      |
|------|-------------------------------|------|------------|-------------|----------|
|      | PLAN DE PROYECTO              |      |            |             |          |
|      |                               |      |            |             | -        |
| li i | Validación de la oferta       |      |            | 100%        | <b>1</b> |
|      | Tareas s/ financ.             |      |            | 0%          | <b>1</b> |
|      |                               |      |            |             |          |
|      |                               |      |            |             | _        |
|      | HITOS DEL PROYECTO            |      |            |             |          |
|      |                               |      |            |             | Û        |
| 9    | Recepción de la documentación | 100% | 13/05/2017 | 12/05/2017  |          |

Para cada agenda del proyecto, se pueden consultar los porcentajes de cumplimiento de las mismas, sus flujogramas actuales (icono en la parte derecha del cuadro) y las tareas que las componen (así como la información digital de las mismas, si tuvieran fechas de publicación web). Para ver estas tareas, se debe hacer clic en la denominación de la agenda. De esta forma, aparecerá la relación de las mismas en la parte intermedia.

|   |   | VALIDACIÓN DE LA OFERTA                                |      |            |            |            |  |
|---|---|--------------------------------------------------------|------|------------|------------|------------|--|
|   |   |                                                        |      |            |            |            |  |
|   |   | Aviso a administración para realizar propuesta oficial | 100% | 26/05/2017 |            | 26/06/2017 |  |
|   |   | Confirmación al proveedor                              | 100% | 26/05/2017 |            | 26/06/2017 |  |
| • | 2 | Recepción de la oferta                                 | 100% | 12/05/2017 | 13/05/2017 | 12/05/2017 |  |
|   | È | Aprobación del equipo investigador                     | 100% | 14/05/2017 | 15/05/2017 | 26/06/2017 |  |
|   | È | Aprobación de gerencia                                 | 100% | 05/07/2017 | 06/07/2017 | 26/06/2017 |  |

En el caso de los hitos, además de la información descriptiva del documento, se puede ver también su información digital, siempre y cuando el documento tenga fechas de publicación web asignadas.

HITOS DEL PROYECTO

Recepción de la documentación

18

sint

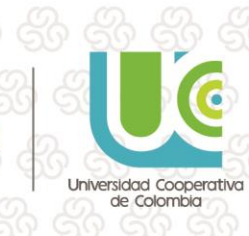

13/05/2017

12/05/2017

#### 2.3.7. Información Adicional

En la parte superior de la página se mostrarán los diferentes apartados de información adicional que tiene asociado el proyecto. Haciendo clic en su denominación, en la parte inferior aparecerán las diferentes secciones que la componen, con sus parámetros y valores.

NI/

ĥib

| INFORMACIÓN ADICIONAL Apartados                                                                                                    | Ejercicio<br>2.017      |            |
|----------------------------------------------------------------------------------------------------|-------------------------|------------|
| Apartados                                                                                                    | Ejercicio<br>2.017      |            |
|                                                                                                    | 2.017                   |            |
| Proyectos de investigación                                                                                                    |                         | 12/05/2017 |
| Anexo Técnico                                                                                                    | 2.017                   | 12/07/2017 |
| 1 CONTRATACION PUBLICA                                                                                                    | 2.017                   | 12/07/2017 |
|                                                                                                    |                         |            |
| PROYECTOS DE INVESTIGACIÓN                                                                                                    |                         |            |
|                                                                                                    |                         |            |
| VARIABLES                                                                                                    |                         |            |
| Nombre Valor                                                                                                    |                         |            |
| 11 ¿Están claramente planteados los objetivos específicos? Correctamente definido                                                                                                    | o en proyecto.          |            |
| الله الله المعالم المعالم<br>معالم المعالم المعالم المعالم المعالم المعالم المعالم المعالم المعالم المعالم المعالم المعالم المعالم المعالم المعالم المعالم معالم المعالم المعالم المعالم المعالم المعالم المعالم المعالم معالم م<br>معالم معالم المعالم المعالم المعالم المعالم المعالم المعالم المعالم المعالم المعالم المعالم المعالم المعالم المعالم معالم معالم معالم معالم المعالم معالم معالم معالم معالم معالم معالم المعالم المعالم معالم معالم معالم معالم معالم معالم معالم معالم معالم معالم معالم معالم معالم معالم معالم معالم معا | o de justificación.     |            |
| 11 ¿La lista de actividades es apropiada? N/A                                                                                                    |                         |            |
| الله الله الله الله المعالم المعالم الله الله الله الله الله الله الله ا                                                                                                    |                         |            |
| 14 ¿Las consideraciones éticas son apropiadas para el proyecto? Correcto. Definidas en                                                                                                    | n el proyecto.          |            |
| HI ¿Las estrategias de divulgación de resultados son apropiadas? Según departamento de cor<br>fundación.                                                                                                    | omunicación de la<br>n. | 1          |
| الله الم الم الم الم الم الم الم الم الم الم                                                                                                    |                         |            |
| 11 Considerar la necesidad de específicar los métodos para el control de sesgos N/A                                                                                                    |                         |            |
| ADMINISTRACIÓN                                                                                                    |                         |            |
| Nombre Valor                                                                                                    |                         |            |
| Indique el centro donde realizará los estudios. Universidad de Ca                                                                                                    | antabria                |            |
| Indique el centro de trabajo del primer avalista.         Parque Tecnoló                                                                                                    | lógico                  |            |
| 1 Indique el centro de trabajo del segundo avalista. N/A                                                                                                    |                         |            |
| 11 Indique el centro donde realizará el proyecto. Ejemplo Facultad de Ciencias.                                                                                                    |                         |            |
| HI Centro empresarial o gremio                                                                                                    |                         |            |

#### 2.3.8. Documentos

En esta solapa se pueden consultar los documentos vinculados al proyecto, siempre que tengan asignadas las fechas de publicación web. Dichos documentos se pueden descargar haciendo clic en el botón verde de la parte derecha del formulario.

|   | P Cél   | ılas madre II         |               |            |  |        |         |             |            |             |       | D   | ocument     | tos        |
|---|---------|-----------------------|---------------|------------|--|--------|---------|-------------|------------|-------------|-------|-----|-------------|------------|
| J | 🚺 Ехро  | rtar 🛛 🝸 Mostra       | r Filtros Per | iodo _/_/_ |  | Buscar |         |             |            |             |       | Sut | oir Documen | tos        |
|   | 🍅 🛛 In  | icio                  |               |            |  |        |         |             |            |             |       |     |             |            |
| 4 | Títu    | lo                    |               |            |  |        | Tipo de | e Documento | Fecha      | Usuario Cre | ación |     | ×           | చ          |
| 2 | Soli    | citud de la resolució | n             |            |  |        |         |             |            |             |       |     |             |            |
|   | Pro Pro | puesta_Proyectos      |               |            |  |        | INFOR   | ME          | 24/03/2017 | DCV         |       |     |             | 亡          |
|   | Cro     | nograma               |               |            |  |        | INFOR   | ME          | 16/05/2017 | ADMIN       |       |     |             | $\diamond$ |
| 2 | Plan    | contable              |               |            |  |        | ACTAS   |             | 04/07/2017 | Webinar     |       |     |             | $\diamond$ |

Asimismo, si el usuario de la web cuenta con permisos para ello, podrán subir nuevos documentos a los proyectos.

Para incorporar un documento en una carpeta será necesario navegar hasta dicha carpeta y, una vez allí, pulsar el botón **Subir Documentos:** 

19

SII

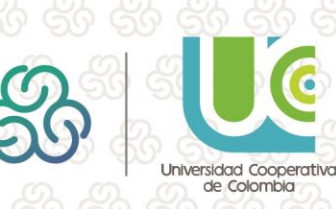

| 💳 💷 🚦 🗶 DEL VALLE CACHO, LUIS                                                                                              | CV CALLY CALLY CALLY |            |                       |                  |
|----------------------------------------------------------------------------------------------------|----------------------|------------|-----------------------|------------------|
| Estructura de la Fundación                                                                                                 |                      | Documentos |                       |                  |
| Exportar Y Mostrar Filtros Periodo                                                                                         | Ci, Buscer           |            |                       | Subir Documentos |
| i Inicio > Carpeta Padre Vacia > Carpeta Hija 2                                                                            |                      |            |                       |                  |
| Titulo                                                                                                    | Tipo de Documento    | Fecha      | Usuario Creación      |                  |
| Aviso Cobroi 2016/204, Proyecto: Padre - Estructura de la Fundación<br>Disertes del Persona PEL VALLE CACUAD UNECTATORNALI | COMUNICACIÓN COBRO   | 07/11/2016 | DEL VALLE CACHO, LUIS | 4                |

El usuario seleccionará el documento a adjuntar y el sistema se encargará de subirlo a la carpeta desde donde se esté ejecutando la operación.

En ese momento, el sistema creará un documento en el Gestor documental de Sínfoni con las siguientes características:

- Unidades de Gestión del documento: la indicada en la parametrización de la información digital.
- Clase: la Clase indicada en la parametrización de la información digital.
- Tipo: el Tipo de Documento indicado en la parametrización de la información digital.
- Fecha: la Fecha en la que se realiza la creación del documento.
- Tercero: el Tercero que realiza la creación del documento desde Sínfoni (no el indicado en la plantilla de información digital).
  - Fecha Inicio Publicación: la Fecha en la que se realiza la creación del documento

| TI I DEL VALLE CACHO, LUIS                                                                                                    |                        |            |                       |                  |
|----------------------------------------------------------------------------------------------------|------------------------|------------|-----------------------|------------------|
| 🛿 Estructura de la Fundación                                                                                                    |                        |            |                       | Documentos       |
| Exportar 🐺 Mostrar Filtros Periodo                                                                                                    | - Q. Buscar            |            |                       | Subir Documentos |
| 🤔 Inicio ⇒ Carpeta Padre Vacia ⇒ Carpeta Hija 2                                                                                                    |                        |            |                       |                  |
| Titula                                                                                                    | Tipo de Documento .    | Fetha      | Usuario Creación      | * 3              |
| <ul> <li>Aviso Cobro: 2016/204, Proyecto: Padre - Estructura de la Fundacio<br/>Director del Provento: DEL VALLE, CACHO, ILLISCI379509560</li> </ul> | 60, COMUNICACIÓN COBRO | 07/11/2016 | DEL VALLE CACHO, LUIS | చ                |
| ANEXO 1                                                                                                    | INFORME                | 09/11/2016 | LUIS DEL VALLE CACHO  | × 4              |

Una vez creado el documento, el usuario podrá:

- Descargarlo, a través del icono 4
- Eliminarlo, a través del botón **\***. Este botón sólo se mostrará al <u>Tercero que creó el</u> <u>documento desde Sínfoni</u>. Al pinchar sobre él, se eliminará completamente el documento (no quedará *desubicado*, sino que directamente se eliminará del Gestor Documental, independientemente de dónde haya sido ubicado).

20

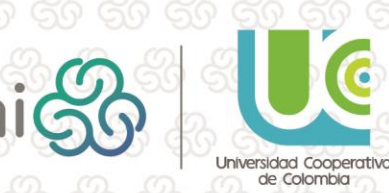

En caso de que el documento tenga una solicitud de registro o se encuentre registrado en el Registro de E/S aparecerá el siguiente mensaje *"No es posible eliminar el documento, ya que éste ha sido incluido en el registro de Entrada/Salida de la organización"*.

ΠňΘ

#### 2.4. Documentación Web

Es este apartado los gestores pueden poner a disposición de los usuarios de Mis Proyectos toda la documentación de carácter general que consideren de interés para todos (procedimientos, plantillas de documentos para gestiones internas...).

| <u>ରୁ ଗଡ଼ ଗଡ଼ ଗ</u>  | <u>ନ ଜନ ଜନ ଜ</u> | <u> </u>                                       | 60 6                  | <u>ଜୁ ଗୁଡ଼ୁ</u> |
|----------------------|------------------|------------------------------------------------|-----------------------|-----------------|
| 2 Recursos Humanos   |                  | TOS                                            |                       |                 |
| 🌱 Viajes             | ESTADO           | VISTA Lista 👻 🔗 Documentación 🗓 Es             | kportar Y Mos         | trar Filtros    |
| Proyectos            |                  | 1 Lo                                           | s importes aparecen e | en EUROS (EUR)  |
|                      | Código           | Título                                         | F.Comienzo            | F.Finalización  |
| IVIIS Proyectos      | ()) 04200017     | prueba traspaso 2                              | 01/01/2010            | 01/10/2010      |
| Mis Participaciones  | () 04200021      | prueba carga de modelo de gastos               | 01/01/2009            | 31/12/2009      |
|                      | A 002-2010-1     | Ensayo de investigación clínica.               | 05/08/2010            |                 |
| Mis Pedidos          | 👗 005-2010-2     |                                                | 05/08/2010            |                 |
| Estudios Olígiana    | 👗 007-2010-1     | Título Nuevo Abreviado                         | 03/09/2010            |                 |
| Estudios Clínicos    | A 007-2010-2     | Otro de Gabriel                                |                       |                 |
| Tareas               | () 04200049      | prueba carga modelo y proyecto                 | 01/01/2010            | 31/12/2010      |
|                      | # ZZZ00026       | Subvención ISCIII 2010 Concesión Anual         | 01/01/2010            | 31/12/2010      |
| 🚫 Control de Tiempos | 👗 2010-002-2     | codigo bla bla bla bla bla bla bla bla bla bla | 21/10/2010            |                 |
|                      | 👗 2011-011-1     | oprueba borrar                                 |                       |                 |
| Lvaluaciónes         | 🛛 👗 2011-001-2   | Estudio Observacional One                      |                       |                 |
| - Sequirion          | 👗 2011-043-1     | Prueba empresa 2                               |                       |                 |
|                      | A 2165165216     |                                                |                       |                 |

Estos documentos serán aquellos que se incorporen en Sínfoni, a través de la opción Documentación Web. De esta forma, se harán accesibles a los usuarios de Mis Proyectos a través de la web.

21

| - Información Digital - Documentos v | veb                 |                          | ×         |
|--------------------------------------|---------------------|--------------------------|-----------|
| 💈 🗁 🔢 🤔 🧊 🖾 🗹 Mosti                  | rar Documentos 🗹 Mo | strar Parte de Actividad |           |
| documentos_web\000000000             | 🔝 📰 🗸 prueba        | ۹. 💥 🗖                   |           |
|                                      | Fecha Creación      | Título                   | Fecha     |
|                                      | 11/09/2014          | prueba de mis proyectios | 11/09/201 |
|                                      | 25/02/2016          | PRUEBAS DOC WEB          | 25/02/201 |
|                                      |                     |                          |           |
|                                      |                     |                          |           |
|                                      |                     |                          |           |
|                                      |                     |                          |           |
|                                      |                     |                          |           |
|                                      |                     |                          |           |
|                                      |                     |                          |           |
|                                      | < .                 |                          | >         |

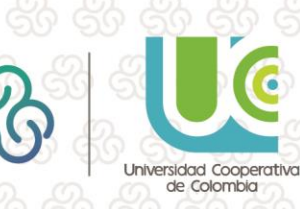

## Guia de uso nveel

## 3. Introducción a Sínfoni Tareas

Tanto los usuarios como los Terceros que tengan acceso a Sínfoni, accediendo a la opción Tareas / Mis Tareas Pendientes podrán ver la lista de tareas pendientes de cumplimentar por su parte, así como las cumplimentadas y rechazadas en el día.

| 2 |   | TAREAS        | PENDIENTES<br>plimentar                                                             |                                                                                                    |          |         |      |      |     |
|---|---|---------------|-------------------------------------------------------------------------------------|----------------------------------------------------------------------------------------------------|----------|---------|------|------|-----|
| 9 |   | F.Vencimiento | Título                                                                              | Origen                                                                                                    | Duración | % Cump. | Det. | Doc. | Fl. |
| d |   | 03/07/2017    | Realización de informes                                                             | Project: DESARROLLO DE PRODUCTOS Y PROCESOS QUÍMICOS DE BAJO<br>IMPACTO                                        |          | 0,00    |      |      | ٩,  |
|   |   | 28/06/2017    | Realización campaña comercial para buscar empresas que<br>comercialicen el producto | Project: DEPOSICIÓN DE METALES SOBRE SUSTRATOS EN FLUIDOS<br>SUPERCRÍTIC                                       |          | 0,00    |      |      | ٩,  |
|   | ۲ | 26/06/2017    | Análisis de requisitos                                                              | Idea: 2016/106 - Utilización de derivados de Heparina para evitar la<br>formación de trombos venosos profundos |          | 0,00    | Q    |      | ٩,  |
|   | ۲ | 24/08/2015    | Documentación y realización de manuales                                             | Project: Investigación clínica                                                                                 |          | 0,00    |      |      | ۰.  |
|   |   |               |                                                                                     |                                                                                                    |          |         |      |      |     |

📄 Pendiente 🛞 Cumplimentada 🛑 Vencida o Rechazada

La lista de columnas que se visualizará por cada tarea será:

Check: que permitirá seleccionar una o varias tareas a la vez para cumplimentarlas de manera conjunta.

Indicativo de color: que indica la situación en la que se encuentra la tarea según la leyenda de colores que aparece en la parte inferior de la lista:

😑 Pendiente 🦲 Cumplimentada 🌘

F.Vencimiento: Fecha de vencimiento de la tarea.

Título: Título de la tarea. Al pulsar sobre este dato se podrá acceder a la visualización del detalle de la tarea.

Origen: Entidad con la que está vinculada la tarea.

Duración: Cantidad de tiempo de duración de la tarea.

% Cump.: Porcentaje de Cumplimentación de la tarea.

Det.: Detalle de la entidad con la que está relacionada la tarea. Desde Sínfoni no es posible acceder al visor de detalle de la entidad, ya que esta funcionalidad solamente está disponible desde la aplicación de escritorio. No obstante, mediante la confección de plantillas XML vinculadas a las agendas es posible mostrar diversa información de la entidad con la que la tarea está vinculada. En el caso de que aparezca en esta columna el

icono

, al pulsar sobre él se mostrará el visor XML correspondiente. Por ejemplo:

22

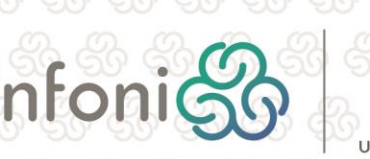

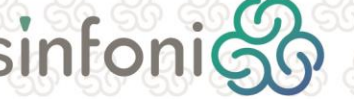

Vencida o Rechazada

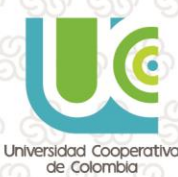

|                                                                                  | REMESA DE PAGO                           |          | Fecha Creación 17/11/2016<br>Hora Creación 17:32 |
|----------------------------------------------------------------------------------|------------------------------------------|----------|--------------------------------------------------|
| EMESA DE PAGO                                                                    |                                          |          |                                                  |
| enta Bancario de Cargo Sa<br>Remesa 14/11/2016                                   | itander c/c 2016217735 Oficina Principal |          |                                                  |
| nualidad 2017<br>* Remesa 1<br>np. Total 2.541,00                                |                                          |          |                                                  |
| nualidad 2017<br>* Remesa 1<br>np. Total 2.541,00<br>DETALLES                    |                                          |          |                                                  |
| nualidad 2017<br>(* Remesa 1<br>mp. Total 2.541,00<br>DETALLES                   | Tercero                                  |          | Importe                                          |
| nualidad 2017<br>(* Remesa 1<br>mp. Total 2.541,00<br>DETALLES<br>SEMICROL, S.A. | Tercero                                  | 2.420.00 | Importe                                          |

NI/

ĥíb

□⇒

(\$

**Doc.:** Documentos visibles. En el caso de que la tarea tenga el check *Documentos Entidad Visibles* marcado y dicha entidad tiene Información Digital con fechas de publicación web

acordes a la fecha en la que se realiza la consulta, se mostrará el icono  $\square$ . Pulsando sobre él, el sistema accederá a la visualización del detalle de la tarea, y a través del apartado *documentos se podrán visualizar todos aquellos vinculados con la tarea*. Por ejemplo:

| TAREA         < Atrás                                                     |                         | Fecha Inicio<br>26/06/2017 | Fecha Vencimiento | Duración         |
|---------------------------------------------------------------------------|-------------------------|----------------------------|-------------------|------------------|
| Descripción                                                               |                         |                            |                   | )                |
| Realización de informes                                                   |                         |                            |                   |                  |
| Origen                                                                    |                         |                            |                   |                  |
| $^{ m N}$ Project: DESARROLLO DE PRODUCTOS Y PROCESOS QUÍMICOS DE BAJO IN | РАСТО                   |                            |                   |                  |
| Estado % Cumplimentado Fecha Cumplimenta<br>Pendiente 0,00 _/_/           | ión                     |                            |                   |                  |
|                                                                           | ର <mark>କି କି</mark> କି |                            |                   |                  |
| DOCUMENTOS                                                                |                         |                            |                   |                  |
| 🗱 Exportar 🛛 🝸 Mostrar Filtros                                            |                         |                            |                   | Subir Documentos |
| M Inicio                                                                  | ↓                       |                            |                   |                  |
| Título                                                                    | Tipo de Documento       | Fecha                      | Usuario Creación  | * 🕹              |
| Manual de química avanzada                                                | LEGISLACIÓN             | 27/06/2017                 | UBI               | 4                |
| Procesos químicos de baio impacto                                         | LEGISLACIÓN             | 27/06/2017                 | UBI               | *                |

En el siguiente apartado se explica la forma de gestionar la Información Digital asociada a una tarea.

sint

23

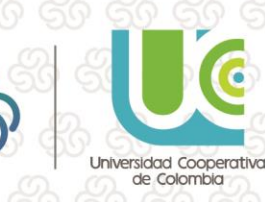

## Guía de uso: B 🖥 🏙 🖉 🤤 📖 🗐 🚓 🕫 Proyectos

Fl.: Flujo de tareas. Pulsando el botón <sup>2</sup> el sistema mostrará la secuencia de tareas de la entidad a la que corresponde la tarea. Por ejemplo:

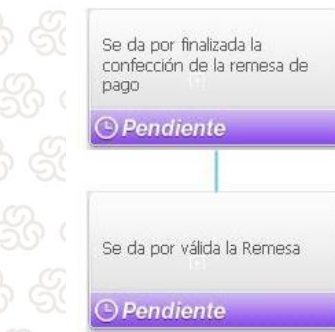

#### 3.1. Gestión de la Información Digital asociada a una Tarea.

Al acceder a las Propiedades de una Tarea desde Sínfoni se mostrará en el apartado *documentos* la Información Digital vinculada a ella según la estructura de carpetas en la que se encuentren almacenados los documentos.

Para ello, se mostrará la ruta de los directorios de los documentos, de manera que el usuario pueda interactuar con ella e ir navegando entre las carpetas para acceder a los documentos almacenados en cada subdirectorio. Por ejemplo:

| Exportar V Mostrar Filtros          |                   |            |                  | Subir Document |
|-------------------------------------|-------------------|------------|------------------|----------------|
| Inicio                              |                   |            |                  |                |
| Título                              | Tipo de Documento | Fecha      | Usuario Creación | ×              |
| Informes y manuales                 |                   |            |                  |                |
| Normativa                           |                   |            |                  |                |
| ] Procesos químicos de bajo impacto | LEGISLACIÓN       | 27/06/2017 | UBI              |                |
| Exportar Y N ostrar Filtros         |                   |            |                  | Subir Document |
| Título                              | Tipo de Documento | Fecha      | Usuario Creación |                |
| Indio                               |                   |            |                  |                |

SII

Universidad Cooperativa de Colombia

Aparecerá un formulario explorador de Windows para que el usuario pueda seleccionar el archivo que desea asociar. El sistema se encargará de subirlo a la carpeta desde donde se esté llevando a cabo la operación:

|   | DO                       | CUMENTOS          |            |                            |                                            |   |   |  |  |  |
|---|--------------------------|-------------------|------------|----------------------------|--------------------------------------------|---|---|--|--|--|
| × | Exportar Mostrar Filtros |                   |            |                            |                                            |   |   |  |  |  |
| C | Inicio                   |                   |            |                            |                                            |   |   |  |  |  |
|   |                          | Tipo de Documento | Fecha      | Título                     | Usuario Creación                           | × | 4 |  |  |  |
|   | 4                        | INFORME           | 27/06/2017 | Manual de química avanzada | EVAXXXXXXXXXXXXXXX FERXXXXXXXX<br>ORTXXXXX | × | ఉ |  |  |  |

Los iconos que aparecen a la derecha de los datos de cada documento tienen el siguiente significado:

**Eliminar el documento**. Al eliminar el documento éste no quedará desubicado, sino que directamente se eliminará del Gestor Documental, independientemente de dónde haya sido ubicado. El usuario solamente podrá llevara a cabo esta operación sobre documentos incorporados por él mismo.

**Descargar el archivo**. Permitirá obtener una copia del documento para almacenarla donde desee. Esta operación se podrá llevar a cabo sobre cualquier documento

#### 3.2. Cumplimentación de una Tarea

Tanto los usuarios como los Terceros que tengan acceso a Sínfoni podrán llevar a cabo la cumplimentación de las tareas desde dicho sistema. Accediendo a la opción Tareas / Mis Tareas Pendientes se les mostrará la lista de tareas pendientes de cumplimentar, así como las cumplimentadas en el día.

Para cumplimentar una o varias tareas a la vez el usuario podrá marcarlas con el check situado a la derecha de la lista y pulsar el botón Cumplimentar.

|   |   | TAREAS        | PENDIENTES                                      |                          |                    |                       |                           |                              |                            |                 |               |         |          |         |      |      |     |
|---|---|---------------|-------------------------------------------------|--------------------------|--------------------|-----------------------|---------------------------|------------------------------|----------------------------|-----------------|---------------|---------|----------|---------|------|------|-----|
| B |   | 🗎 Cum         | plimentar                                       |                          |                    |                       |                           |                              |                            |                 |               |         |          |         |      |      |     |
|   |   | F.Vencimiento |                                                 | Título                   |                    | Origen                |                           |                              |                            |                 |               |         | Duración | % Cump. | Det. | Doc. | Fl. |
|   | ] | 03/07/2017    | Realización de informe                          | 25                       |                    | Project:<br>IMPACT    | DESARROL<br>O             | LLO DE PRO                   | DUCTOS Y                   | PROCESOS        | QUÍMICOS      | DE BAJO |          | 100,00  |      |      | •   |
| V | 9 | 28/06/2017    | Realización campaña o<br>comercialicen el produ | comercial para l<br>ucto | buscar empresas qu | ue Project:<br>SUPERC | DEPOSICIÓ<br>RÍTIC        | ÓN DE META                   | ALES SOBRE                 | SUSTRAT         | OS EN FLUIE   | DOS     |          | 0,00    |      |      | •   |
| P | 1 | 26/06/2017    | Análisis de requisitos                          |                          |                    | Idea: 20<br>formaci   | )16/106 - U<br>ón de trom | tilización de<br>Ibos venosc | e derivados<br>os profundo | de Hepariı<br>s | na para evita | ar la   |          | 0,00    | Q    |      | ٩.  |
|   | ] | 24/08/2015    | Documentación y reali                           | ización de man           | uales              | Project:              | Investigaci               | ión clínica                  |                            |                 |               |         |          | 0,00    |      |      | ₹.  |

#### 🥚 Pendiente 🥃 Cumplimentada 🔴 Vencida o Rechazada

25

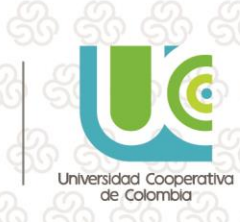

También es posible **cumplimentar** tareas de manera individual, accediendo a su detalle y cambiando el **Estado** a **Cumplimentada**:

NI/

ĥíb

| Estado<br>Cumplimentada 🔻 | % Cumplimentado | Fecha Cumplimentación 23/11/2016 |
|---------------------------|-----------------|----------------------------------|
| Observaciones             |                 |                                  |
|                           |                 |                                  |
| 2                         |                 |                                  |
|                           |                 |                                  |

Una vez que se almacenen los datos, la tarea quedará cumplimentada definitivamente, apareciendo como tal en la lista.

#### 3.3. Rechazo de una Tarea

Tanto los usuarios como los Terceros que tengan acceso a Sínfoni podrán llevar a cabo la cumplimentación de las tareas desde dicho sistema. Accediendo a la opción Tareas / Mis Tareas Pendientes se les mostrará la lista de tareas pendientes de cumplimentar, así como las cumplimentadas en el día.

|  | TAREAS        | PENDIENTES<br>plimentar                                                             |                                                                                                    |          |         |      |      |    |
|--|---------------|-------------------------------------------------------------------------------------|----------------------------------------------------------------------------------------------------|----------|---------|------|------|----|
|  | F.Vencimiento | Título                                                                              | Origen                                                                                                    | Duración | % Cump. | Det. | Doc. |    |
|  | 03/07/2017    | Realización de informes                                                             | Project: DESARROLLO DE PRODUCTOS Y PROCESOS QUÍMICOS DE BAJO<br>IMPACTO                                        |          | 0,00    |      |      | ٩. |
|  | 28/06/2017    | Realización campaña comercial para buscar empresas que<br>comercialicen el producto | Project: DEPOSICIÓN DE METALES SOBRE SUSTRATOS EN FLUIDOS<br>SUPERCRÍTIC                                       |          | 0,00    |      |      | •  |
|  | 26/06/2017    | Análisis de requisitos                                                              | Idea: 2016/106 - Utilización de derivados de Heparina para evitar la<br>formación de trombos venosos profundos |          | 0,00    | Q    |      | ٩, |
|  | 24/08/2015    | Documentación y realización de manuales                                             | Project: Investigación clínica                                                                                 |          | 0,00    |      |      | •  |

😑 Pendiente 🍥 Cumplimentada 🛑 Vencida o Rechazada

Para **rechazar** una tarea se deberá acceder a su detalle pulsando en el Título. Una vez en la página de detalle se deberá cambiar su **Estado Rechazada**, cumplimentando obligatoriamente el **Motivo del Rechazo**.

26

| Estado<br>Rechazada  | % Cumplimentado               | Fecha Cumplimentación              |  | හ හි දි      |
|----------------------|-------------------------------|------------------------------------|--|--------------|
| Motivo Rechazo       |                               |                                    |  | <u> </u>     |
| Faltan por incorpora | r al expediente los documento | os correspondientes a los Pliegos. |  | <u>ડ</u> જ જ |
|                      |                               |                                    |  | & &          |
|                      |                               |                                    |  |              |

sini

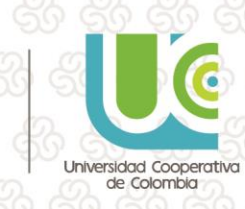

Una vez que se almacenen los datos, la tarea quedará Rechazada definitivamente, apareciendo como tal en la lista.

## 3.4. Aplazar una Tarea

Tanto los usuarios como los Terceros que tengan acceso a Sínfoni podrán llevar a cabo aplazamiento de las tareas desde dicho sistema. Accediendo a la opción Tareas / Mis Tareas Pendientes se les mostrará la lista de tareas pendientes de cumplimentar, así como las cumplimentadas en el día.

| E |     | TAREAS        | PENDIENTES<br>plimentar                                                             |                                                                                                    |          |         |      |      |     |
|---|-----|---------------|-------------------------------------------------------------------------------------|----------------------------------------------------------------------------------------------------|----------|---------|------|------|-----|
|   |     | F.Vencimiento | Título                                                                              | Origen                                                                                                    | Duración | % Cump. | Det. | Doc. | Fl. |
|   |     | 03/07/2017    | Realización de informes                                                             | Project: DESARROLLO DE PRODUCTOS Y PROCESOS QUÍMICOS DE BAJO<br>IMPACTO                                        |          | 0,00    |      |      | ۰.  |
|   |     | 28/06/2017    | Realización campaña comercial para buscar empresas que<br>comercialicen el producto | Project: DEPOSICIÓN DE METALES SOBRE SUSTRATOS EN FLUIDOS<br>SUPERCRÍTIC                                       |          | 0,00    |      |      | •   |
| C | ] 🗕 | 26/06/2017    | Análisis de requisitos                                                              | Idea: 2016/106 - Utilización de derivados de Heparina para evitar la<br>formación de trombos venosos profundos |          | 0,00    | Q    |      | ۹.  |
|   | ] 🔴 | 24/08/2015    | Documentación y realización de manuales                                             | Project: Investigación clínica                                                                                 |          | 0,00    |      |      | •   |
|   |     |               | Pendiente (                                                                         | 🔵 Cumplimentada 🔴 Vencida o Rechazada                                                                          |          |         |      |      |     |

Para aplazar una tarea se deberá acceder a su detalle pulsando en el Título. Una vez en la página de detalle se deberá cambiar su Estado a Aplazada, cumplimentando obligatoriamente el Motivo del Cambio de Estado.

| Estado                  | % Cumplimentado             | Fecha Cumplimentación                                  |                       |  |  |  |
|-------------------------|-----------------------------|--------------------------------------------------------|-----------------------|--|--|--|
| Aplazada 🔹 🔻            | 0,00                        |                                                        |                       |  |  |  |
| Motivo Cambio Estado    | 0                           |                                                        |                       |  |  |  |
| Se aplaza la reunión ha | asta que se determine si va | ser necesario realizar el cambio del personal gestor a | ntes de dicha reunión |  |  |  |

Una vez que se almacenen los datos, la tarea quedará Aplazada, apareciendo como tal en la lista.

#### 3.5. Cómo subir documentos a Mis Tareas

Desde el apartado de **Tareas pendientes** de iSínfoni los usuarios podrán adjuntar documentación a todas aquellas tareas abierta o pendientes.

Cuando un usuario consulta la lista de **Tareas Pendientes desde Sínfoni** junto a cada una de ellas aparece el icono de Documentación en el caso de que ésta tuviese algún documento asociado. Al pulsar este icono se mostrará una nueva página "Documentos" apareciendo la información correspondiente a los documentos asociados a la tarea:

27

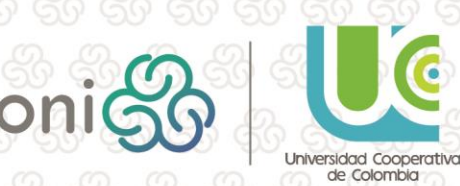

| F.Vencimient | o Título                                 | Origen                                            | Duración | % Cum | p. Det. I | Doc. |    |
|--------------|------------------------------------------|---------------------------------------------------|----------|-------|-----------|------|----|
| 21/10/2016   | Solicitud de viaje                       | Viajes: 31/10/2016 - Financiador Tipo V           | 3 Días   | 0,00  |           |      | ٩  |
| 20/10/2016   | Solicitud de viaje                       | Viajes: 17/10/2016 - Barcelona                    | 3 Días   | 0,00  |           |      | ٩, |
| 30/09/2016   | Solicitud de viaje                       | Viajes: 03/10/2016 - Granada                      | 2 Días   | 0,00  |           |      | ٩  |
| 18/09/2016   | Solicitud de viaje                       | Viajes: 03/10/2016 - Galicia                      | 2 Días   | 0,00  |           |      | ٩, |
| 16/09/2016   | Aprobar/Debegar Solicitud de Reembolso   | Reimbursement: MARÍA PIÑUELA RODRÍGUEZ 16/09/2016 |          | 0,00  | Q         |      | ٩  |
| 24/06/2016   | Consejo de Administración SAICC          | Project: BORRAR HOY BORRAR HOY                    | 1 Días   | 0,00  | Q,        |      | ٩, |
| 23/06/2016   | Preparación del Consejo                  | Project: BORRAR HOY BORRAR HOY                    | 1 Días   | 0,00  | Q         | P    | ٩, |
| 9/06/2016    | Envio de la convocatoria y documentación | Project: BORRAR HOY BORRAR HOY                    | 1 Días   | 0,00  | Q         | 1    | ٩, |
| 9/06/2016    | Convocatoria del Consejo                 | Project: BORRAR HOY BORRAR HOY                    | 1 Días   | 0,00  | Q         | T)   | ٩, |
| 18/06/2016   | Propuesta de orden del día               | Project: BORRAR HOY BORRAR HOY                    | 1 Días   | 0,00  | Q         | 1    | ٩, |

NI/

ĥíb

Únicamente se mostrarán aquellos documentos que tengan introducida la Fecha Inicio de publicación Web y que el día actual se encuentre dentro del periodo de publicación web establecido. También es posible acceder al apartado documentos de una tarea desde el detalle de la misma.

|                  | IAKEA           |        |       |       |       |      |          |           |                |       |                         |                                   |           |          |                   |        |
|------------------|-----------------|--------|-------|-------|-------|------|----------|-----------|----------------|-------|-------------------------|-----------------------------------|-----------|----------|-------------------|--------|
|                  | < Atrás         | 💾 Guar | dar ( | 🗙 Can | celar | 👁 Ve | r Detall | eG        | Ver Flu        | ujo ( | 🔊 Doc                   | umento                            | s         |          |                   |        |
| Atrás            |                 |        |       |       |       |      |          |           |                | 8     |                         |                                   | R         |          |                   |        |
| DOCUMENTOS       | Mostrar Filtros |        |       |       |       |      |          |           |                |       |                         |                                   |           | Subir Do | ocumentos         | ;      |
| Título<br>PETCLI |                 |        |       |       |       |      |          | Tipo de l | Documento<br>E | F     | -echa I<br>07/12/2016 I | Usuario Creación<br>MARÍA PIÑUELA | RODRÍGUEZ |          | <b>×</b> <<br>× < | 5<br>5 |

Para incorporar un documento el usuario navegará por las carpetas hasta posicionarse en aquella en la que desea cargar el documento y, una vez allí, pulsará el botón Subir Documentos:

| l | < A | trás                         |                   |            |                         |               |    |  |
|---|-----|------------------------------|-------------------|------------|-------------------------|---------------|----|--|
|   | DC  | CUMENTOS                     |                   |            |                         |               |    |  |
|   |     | exportar 🛛 🍸 Mostrar Filtros |                   |            | Sul                     | bir Documento | os |  |
|   | 5   | Inicio                       |                   |            |                         |               |    |  |
|   |     | Titulo                       | Tipo de Documento | Fecha      | Usuario Creación        | ×             | ఉ  |  |
|   |     | PETCLI                       | INFORME           | 07/12/2016 | MARÍA PIÑUELA RODRÍGUEZ | ×             | ఉ  |  |

El usuario seleccionará el documento a adjuntar y el sistema se encargará de subirlo a la carpeta desde donde se esté ejecutando la operación:

| j I | < A | rás                         |                   |            |                         |                 |    |  |
|-----|-----|-----------------------------|-------------------|------------|-------------------------|-----------------|----|--|
|     | DC  | CUMENTOS                    |                   |            |                         |                 |    |  |
|     |     | xportar 🛛 🍸 Mostrar Filtros |                   |            |                         | Subir Documento | os |  |
|     | 4   | Inicio                      |                   |            |                         |                 |    |  |
|     |     | Título                      | Tipo de Documento |            |                         | *               | చ  |  |
|     |     | PETCLI                      | INFORME           | 07/12/2016 | MARÍA PIÑUELA RODRÍGUEZ | *               | ఉ  |  |
|     |     | Documento Tarea             | INFORME           | 07/12/2016 | MARÍA PIÑUELA RODRÍGUEZ | ×               | ఉ  |  |

28

sint

El documento se creará en el gestor documental de Sínfoni con las siguientes características:

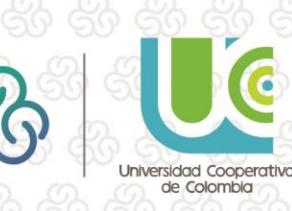

Unidades de Gestión del documento: la indicada en la parametrización de la información digital (nueva característica)

- Clase: la Clase indicada en la parametrización de la información digital
- Tipo: el Tipo de Documento indicado en la parametrización de la información digital
- Fecha: la Fecha en la que se realiza la creación del documento
- Tercero: el Tercero que realiza la creación del documento desde Sínfoni (no el indicado en la plantilla de información digital)
- Fecha Inicio Publicación: la Fecha en la que se realiza la creación del documento

Una vez creado el documento, el usuario podrá:

Descargarlo: a través del icono 📥

Eliminarlo: a través del botón **\***. Este botón sólo se mostrará al <u>Tercero que creó el</u> <u>documento desde Sínfoni</u>. Al pinchar sobre él, se eliminará completamente el documento (no quedará *desubicado*, sino que directamente se eliminará del Gestor Documental, independientemente de dónde haya sido ubicado).

En caso de que el documento tenga una solicitud de registro o se encuentre registrado en el Registro de E/S aparecerá el siguiente mensaje *"No es posible eliminar el documento, ya que éste ha sido incluido en el registro de Entrada/Salida de la organización"* 

Los documentos asociados a las tareas de agendas de proyectos pueden ser consultados desde el Plan del Proyecto correspondiente, dentro del apartado "Mis Proyectos" (para ello es necesario que los documentos cuenten con fechas de publicación web y el día de consulta se encuentre comprendido dentro de dicho periodo):

| 🕂 💶 🚺 🕹 DEL VAL     | LE CACHO, LUIS                            |                   |                       |                                   |
|---------------------|-------------------------------------------|-------------------|-----------------------|-----------------------------------|
| Estructura de la f  | Fundación                                 |                   |                       | Plan de Proyecto                  |
|                     |                                           | PLAN DE PROYECT   | o                     |                                   |
| Denominación        |                                           |                   |                       | % Alcanzado                       |
| Agenda del Proyecto |                                           |                   |                       | 0% 🔩                              |
| 1                   |                                           |                   |                       |                                   |
|                     |                                           |                   |                       |                                   |
|                     | L. C. C. C. C. C. C. C. C. C. C. C. C. C. | AGENDA DEL PROYE  | СТО                   |                                   |
| Denominación        |                                           |                   | % Alcanzado F. Inicio | F. Vencimiento F. Cumplimentación |
| Tarea Genérica      |                                           |                   | 0% 01/11/2016         | 01/11/2016                        |
|                     | Q DOCUMENTOS                              |                   |                       |                                   |
|                     | 🗊 Exportar 🖤 Mostrar Filtros              | Período           |                       | acar                              |
|                     | Titulo                                    | Tipo de Documento |                       | fecha                             |
|                     | ANEKO 2                                   | TEXTO CATALOGO    |                       | 09/11/2016 🕹                      |
|                     |                                           |                   |                       |                                   |

Estos documentos no podrán ser eliminados desde este apartado, aunque el Tercero que realice la consulta sea el mismo que el que subió el documento.

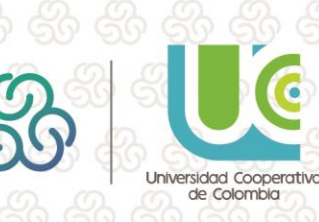

## 4. Introducción a Sínfoni Control de Tiempos

Si se quieren imputar tiempos desde Sínfoni asociados a una tarea dentro de un proyecto, se debe de realizar a través de la opción de Menú "Crear Nuevo" dentro del menú "Control de Tiempo".

| Recursos Humanos                                                         | PARTE Surdar S Cancelar | - K K K                                           |
|--------------------------------------------------------------------------|-------------------------|---------------------------------------------------|
| Control de Tiempos                                                       | Proyecto Tarea          | Recordemos que<br>existen campos                  |
| Crear Nuevo >                                                            | Tipo de Trabajo<br>•    | campos<br>obligatorios.                           |
| <ul> <li>Producción Científica</li> <li>Convocatorias Propias</li> </ul> | Asunto                  | En este caso los<br>que aparecen<br>remarcados en |
|                                                                          | Observaciones           | naranja son de<br>obligado<br>cumplimiento        |

**Î**ňb

Una vez dentro deberemos seleccionar:

- Proyecto: nos aparecerá la lista de proyectos en los que podemos imputar tiempos
  - Tarea: lista de tareas asociadas al proyecto elegido en la que voy a imputar el tiempo
- Fecha: día que he dedicado a hacer esa tarea
- Hora de Inicio/Fin: que me ha llevado hacer la tarea
- Tiempo: se auto calcula con las horas de inicio/fin diligenciadas
- Tipo de trabajo: según los parametrizados en la instalación
- Subtipo de trabajo: según los parametrizados en la instalación
- Asunto: detalle del parte de tiempo diligenciado
- Observaciones: si se quieren detallar para clarificación de los gestores del proyecto

Desde el Subnodo "Calendario" podemos ver partes de trabajo de manera rápida sobre el mismo, pudiéndose visibilizar en modo día, mes o año. Además también se pueden crear desde esta opción: simplemente clickeando y arrastrando para elegir el horario asociado al parte de trabajo, con el botón "Crear Parte de Trabajo" nos lleva a la vista anteriormente detallada.

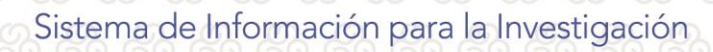

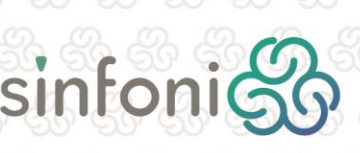

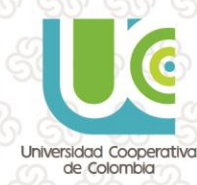

> ≁ ⊕

0

Calent Calent Calent Se Se

|                    |                                                 | Impnmir O Lerrar Sesion Ver Labecera |  |
|--------------------|-------------------------------------------------|--------------------------------------|--|
| arsos Humanos      | Hora: 12 Dic (Mar) 02:00 - 05:00                | PARTES DE TRABAJO                    |  |
| es                 | Asunto:                                         | tefrescar 📢 👂 12 Dic 2017            |  |
| vectos             | ej., reunión en sala 107                        | Mar 12/12                            |  |
| 35                 | Crear Parte de Trabajo Pegar                    |                                      |  |
| trol de Tiempos    |                                                 |                                      |  |
|                    | 01:00                                           |                                      |  |
| evo                | 02:00 02:00 - 05:00 හ<br>Nuevo Parte de Trabajo |                                      |  |
| irio >             | 03:00                                           |                                      |  |
| icios              |                                                 |                                      |  |
| lucción Científica | 04:00                                           |                                      |  |

Ĩťb

 $\mathbf{0}$ 

l⇒∏

 $(\mathbf{S})$ 

Si se quiere consultar todos los partes de trabajo enviados desde una fecha determinada, se irá al subnodo "Consulta" y se diligenciarán las fechas para la misma:

| Recursos Humanos   |                                                        | Ranniz Burgar                               |  |  |  |  |  |
|--------------------|--------------------------------------------------------|---------------------------------------------|--|--|--|--|--|
| 🎷 Viajes           |                                                        | Uzzor/                                      |  |  |  |  |  |
| Proyectos          | PARTES HISTÓRICOS                                      |                                             |  |  |  |  |  |
| a Tareas           | Proyecto                                               | Fecha H.Inicio H.Fin Asunto                 |  |  |  |  |  |
| Control de Tiempos | 🔲 💹 Proyecto Investigación oncológica pediátrica ABVEF | 08/06/2016 21:30 23:49 tarea                |  |  |  |  |  |
| Consulta           | 📄 夑 Proyecto Investigación oncológica pediátrica ABVEF | 09/05/2016 03:00 07:30 otro                 |  |  |  |  |  |
|                    | Proyecto Investigación oncológica pediátrica ABVEF     | 28/04/2016 01:00 05:00 infrome              |  |  |  |  |  |
| ear Nuevo          | 📄 👷 Proyecto Investigación oncológica pediátrica ABVEF | 15/04/2016 06:00 12:00 tarea2               |  |  |  |  |  |
| Calendario         | 🔲 👺 Investigación sobre Células Madre                  | 15/04/2016 00:30 01:24 tarea                |  |  |  |  |  |
|                    | 🔲 👺 Proyecto Investigación oncológica pediátrica ABVEF | 14/04/2016 04:00 05:00 tarea                |  |  |  |  |  |
| . Servicios        | Provecto Investigación opcológica pediátrica ABVEE     | 12/04/2016 04:00 08:30 lectura de artículos |  |  |  |  |  |

Además, tendremos un resumen de los tiempos y números de partes que se han imputado para cada proyecto de los que tenemos asignados:

| PARTES<br>Añadir                                   | O Eliminar FECHA DESDE: 01/10/2015 | HASTA: 13/12/2017   | ) Buscar |          |         |                      |
|----------------------------------------------------|------------------------------------|---------------------|----------|----------|---------|----------------------|
|                                                    |                                    | PARTES HISTÓRICOS   |          |          |         |                      |
| 1                                                  | Proyecto                           |                     | Fecha    | H.Inicio | H.Fin   | Asunto               |
| 🔲 💯 Proyecto Investigac                            | ión oncológica pediátrica ABVEF    |                     | 08/06/20 | 16 21:30 | 23:49   | tarea                |
| 🔲 💯 Proyecto Investigac                            | ión oncológica pediátrica ABVEF    |                     | 09/05/20 | 16 03:00 | 07:30   | otro                 |
| 🔲 💯 Proyecto Investigac                            | ión oncológica pediátrica ABVEF    |                     | 28/04/20 | 16 01:00 | 05:00   | infrome              |
| 🔲 💯 Proyecto Investigac                            | ión oncológica pediátrica ABVEF    |                     | 15/04/20 | 16 06:00 | 12:00   | tarea2               |
| 📄 💯 Investigación sobre                            | Células Madre                      |                     | 15/04/20 | 16 00:30 | 01:24   | tarea                |
| 🔲 💯 Proyecto Investigac                            | ión oncológica pediátrica ABVEF    |                     | 14/04/20 | 16 04:00 | 05:00   | tarea                |
| 🗧 📃 夑 Proyecto Investigac                          | ión oncológica pediátrica ABVEF    |                     | 12/04/20 | 16 04:00 | 08:30   | lectura de artículos |
| 5                                                  |                                    | RESUMEN<br>Proyecto |          |          |         | Tiempo Nº Partes     |
| Proyecto Investigación oncológica pediátrica ABVEF |                                    |                     |          |          | 22:19 6 |                      |
| Investigación sobre Células Madre                  |                                    |                     |          |          | 00:54 1 |                      |
| , I                                                | Total                              |                     |          |          |         | 23:13 7              |

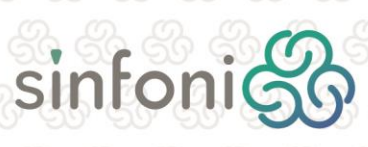

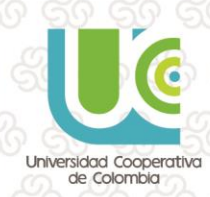